#### **Executive Summary**

CalHEERS Feature Release 18.9 (deployed on 9/23/2018) contains updates to following:

Key New Features that have been added or modified in this release:

• Reporting

Key System Updates that have been deployed in this release:

- Cross-Business Area
- eHIT
- Eligibility & Enrollment
- Notices
- Project
- Usability

Key Fixes that have been updated or resolved in this release:

 Enrollment-Financial Management

- Online Application
- Eligibility

Technology

Eligibility

**Online Application** 

 Enrollment-Financial Management

Notices
 MEDS

Alternate Procedures that have been provided with this release:

| No Longer in Effect with this release | New with this release |
|---------------------------------------|-----------------------|
|                                       |                       |

 Enrollment-Financial Management

• Online Application

#### **Purpose and Scope**

This document describes the content of the CalHEERS Feature Release 18.9. Any known issues are described together with key features of the release contents, alternate procedures, and actions required.

#### **Key New Features**

The following summarizes the new features included in this release.

| Ref ID   | Туре                                                                   | Previous Design/Problem        | New Functionality In this Release    | Pages<br>Impacted |  |  |
|----------|------------------------------------------------------------------------|--------------------------------|--------------------------------------|-------------------|--|--|
|          |                                                                        | Re                             | eporting                             |                   |  |  |
| Data Lay | Data Layer Implementation and Foundational Digital Analytics Reporting |                                |                                      |                   |  |  |
| 121723   | Change                                                                 | Digital analytical data on the | CalHEERS implements digital tracking | NA                |  |  |
|          | Request                                                                | CalHEERS logged-in user was    | of the logged-in user's experience,  |                   |  |  |

Release 18.9

| Ref ID | Туре | Previous Design/Problem                                                        | New Functionality In this Release                                                                   | Pages<br>Impacted |
|--------|------|--------------------------------------------------------------------------------|----------------------------------------------------------------------------------------------------|-------------------|
|        |      | not tracked for strategic and policy analysis for Covered California and DHCS. | which provides Covered California and DHCS digital analytic data for strategic and policy analysis. |                   |

#### Key System Updates

The following summarizes the modified features included in this release.

| Ref ID    | Туре                                | Previous Design/Problem                                                                                                    | Updated/Resolved Functionality In<br>this Release                                                                                                    | Pages<br>Impacted                                                                  |  |
|-----------|-------------------------------------|----------------------------------------------------------------------------------------------------|----------------------------------------------------------------------------------------------------|------------------------------------------------------------------------------------|--|
|           |                                     | Cross-Bus                                                                                                    | siness Area                                                                                                    |                                                                                    |  |
| User Inte | User Interface Updates for Renewals |                                                                                                    |                                                                                                    |                                                                                    |  |
| 90113     | Change<br>Reques<br>t               | During the renewal period,<br>consumers returning to renew<br>coverage may have found the<br>experience confusing and the<br>application difficult to navigate.                                        | <ul> <li>CalHEERS provides an improved user experience. Beginning with the Consumer's home page, the application process is focused on why the consumer is returning.</li> <li>Consumers have the option to revisit their last submitted application to verify their information or make changes before submitting their renewal.</li> <li>If changes are not needed, they can proceed directly to the final review of their application, to a list of Summary pages.</li> <li>If the consumer indicates they have changes to report, they are navigated through the page flow introduced with CR 70497 in release 17.9.</li> </ul> | All Renewal<br>Pages.                                                              |  |
| 2019 Rer  | newals CR                           |                                                                                                    | 1                                                                                                    |                                                                                    |  |
| 115338    | Change<br>Reques<br>t               | <ul> <li>CalHEERS did not have the<br/>functionality to suppress a<br/>DER-U when there was no<br/>change in case data,<br/>eligibility status or aid code<br/>for all members on the case.</li> </ul> | • When a DER-U is generated and<br>case data did not trigger the<br>eligibility determination request<br>or there was not a change in<br>eligibility status or aid code for<br>all members on the case, the<br>DER-U will be suppressed.                                                                                                    | Sign and<br>Submit Your<br>Changed<br>Application.<br>Next, You Can<br>Enroll Each |  |

| Ref ID | Туре | Previous Design/Problem                                                                                                    | Updated/Resolved Functionality In<br>this Release                                                                                                    | Pages<br>Impacted                                                                                                    |
|--------|------|----------------------------------------------------------------------------------------------------|----------------------------------------------------------------------------------------------------|----------------------------------------------------------------------------------------------------|
|        |      | <ul> <li>CalHEERS auto-determined<br/>eligibility for the next benefit<br/>year when Report a Change<br/>occurred between 11/1 and<br/>12/31 for the current benefit<br/>year for MAGI Medi-Cal only<br/>cases with at least 1<br/>household member being<br/>ineligible/discontinued for all<br/>programs for the current<br/>benefit year and the case<br/>was not part of the Exchange<br/>Renewal population.</li> </ul> | <ul> <li>CalHEERS auto-determines<br/>eligibility for the next benefit<br/>year when Report a Change<br/>occurs between open<br/>enrollment start date and 12/31<br/>for the current benefit year for<br/>MAGI Medi-Cal only cases with<br/>at least 1 applicant household<br/>member being<br/>ineligible/discontinued for all<br/>programs for the current benefit<br/>year.</li> </ul>                          | Group in a<br>Plan.<br>Individual<br>Home page.<br>Extension<br>Terminate<br>Participation.<br>Household<br>Eligibility<br>Besults |
|        |      | <ul> <li>CalHEERS captured the Open<br/>Enrollment benefit year<br/>income begin dates during<br/>the Open Enrollment Period.</li> <li>Only the admins could<br/>submit Report a Change for<br/>the current benefit year in<br/>renewal mode.</li> </ul>                                                                                                    | <ul> <li>CalHEERS updated functionality<br/>to allow begin dates for current<br/>calendar year and the next<br/>benefit year for income and<br/>deductions during the Open<br/>Enrollment Period.</li> <li>All users that have started a<br/>Renewal have the option to<br/>complete a Report a Change for<br/>the current benefit year before<br/>submitting the Renewal for the<br/>next benefit year</li> </ul> | Summary                                                                                                    |
|        |      | • The Sign and Submit Your<br>Changed Application page<br>did not display the Consent<br>for Verification section<br>during Report a Change.                                                                                                    | <ul> <li>The Sign and Submit Your<br/>Changed Application page now<br/>displays the Consent for<br/>Verification dropdown during<br/>Report a Change and displays for<br/>Renewals when the current<br/>Consent for Verification on file is<br/>2 years or less.</li> <li>CalHEERS now displays the<br/>Terminate Participation popup<br/>on the Terminate Participation<br/>page to consumers who</li> </ul>      |                                                                                                    |

| Ref ID | Туре | Previous Design/Problem                                                                                                    | Updated/Resolved Functionality In<br>this Release                                                                                                    | Pages<br>Impacted |
|--------|------|----------------------------------------------------------------------------------------------------|----------------------------------------------------------------------------------------------------|-------------------|
|        |      | <ul> <li>CalHEERS allowed only the admin users to apply for the current benefit year starting from the open enrollment start date to 12/31 of the current benefit year.</li> <li>The Change Health Plan button on the Next, You Can Enroll Each Group in a Plan page was enabled after Dental Plan selection only.</li> <li>CalHEERS called EDD or FTB during passive renewals even when consent for verification was not on file.</li> <li>Eligibility results page is not displaying corresponding dates during open enrollment period from the enrollment extension date page.</li> <li>CalHEERS Operations Team had the functionality to just update the Extended Enrollment Dates on the <i>Extension</i> page.</li> </ul> | <ul> <li>discontinue/terminate<br/>enrollment in the current<br/>benefit year after renewal has<br/>been submitted to confirm the<br/>intent to discontinue/terminate<br/>enrollment for the next benefit<br/>year coverage.</li> <li>CalHEERS now allows non-admin<br/>users to apply for the current<br/>benefit year starting from the<br/>open enrollment start date to<br/>12/31 of the current benefit<br/>year.</li> <li>The Change Health Plan button<br/>on the Next, You Can Enroll Each<br/>Group in a Plan page is enabled<br/>after completing the consumer<br/>Health Plan selection regardless<br/>of Dental Plan selection status.</li> <li>CalHEERS shall not call EDD or<br/>FTB during passive renewals<br/>when consent for verification is<br/>not on file.</li> <li>CalHEERS shall display the<br/>corresponding dates on the<br/>eligibility results page during<br/>open enrollment period from<br/>the enrollment period from<br/>the enrollment period from<br/>the following:</li> <li>Open Enrollment-Begin and<br/>End dates.</li> <li>Renewal Begin and End<br/>Dates.</li> </ul> |                   |

| Ref ID  | Type                                    | Previous Design/Problem                                                                                                    | Updated/Resolved Functionality In                                                                                                    | Pages                                                                     |
|---------|-----------------------------------------|----------------------------------------------------------------------------------------------------|----------------------------------------------------------------------------------------------------|---------------------------------------------------------------------------|
|         | .,,,,,,,,,,,,,,,,,,,,,,,,,,,,,,,,,,,,,, |                                                                                                    | this Release                                                                                                    | Impacted                                                                  |
|         |                                         | • CalHEERS displayed the<br>Renewal due date of 12/13<br>of the current benefit year<br>on the Individual Home page<br>for cases identified in the last<br>batch sweep. | <ul> <li>Preview Plan-Start Dates.</li> <li>RAC-End Date for Prior year.</li> <li>Over finish line-date.</li> <li>CalHEERS populates the renewal due date as [Renewal end date - 2 days] if the case is flagged for the last batch sweep at the time when the NOD12 is generated</li> </ul> |                                                                           |
|         |                                         | <ul> <li>AI/AN consumers who were<br/>in a subsidize case and did<br/>not have consent for<br/>verification on file were not</li> </ul>                                 | or, if NOD12 has not been<br>generated and the system date<br>is greater than the Renewal start<br>date + 30 days.                                                                                                    |                                                                           |
|         |                                         | eligible to the AI/AN limited cost sharing.                                                                                                    | <ul> <li>AI/AN consumers who are in a<br/>subsidize case who do not have<br/>consent for verification on file</li> </ul>                                                                                                    |                                                                           |
|         |                                         | <ul> <li>CalHEERS did not call SSA<br/>Title II income for monthly<br/>and annual income and</li> </ul>                                                                 | are eligible to the AI/AN limited cost sharing.                                                                                                    |                                                                           |
|         |                                         | disabled person indicator in<br>Renewal Redetermination<br>Verification batch.                                                                                          | <ul> <li>CalHEERS requests and store the<br/>SSA Title II for monthly and<br/>annual income and disabled<br/>person indicator in the Renewal<br/>Redetermination Verification<br/>batch.</li> </ul>                                                                                         |                                                                           |
| Convert | Remaining                               | g Consumer Pages to React Framew                                                                                                    | ork                                                                                                    | 1                                                                         |
| 115166  | Change<br>Reques<br>t                   | <ul> <li>The following pages resided on the legacy architecture:</li> <li>User Log-In</li> </ul>                                                                        | The following pages are migrated to<br>utilize the SSAPP Responsive Design<br>architecture:                                                                                                    | User Log-In<br>My Profile                                                 |
|         |                                         | <ul> <li>My Profile</li> <li>Consent for Verification</li> <li>Terminate Participation (Only CCHIP)</li> </ul>                                                          | <ul> <li>User Log-In</li> <li>My Profile</li> <li>Consent for Verification</li> <li>Terminate Participation (Only<br/>CCHIP)</li> <li>My Profile Page –The SSN,<br/>Preferred Method of<br/>Communication and Address<br/>fields were removed from the<br/>page.</li> </ul>                 | Consent for<br>Verification<br>Terminate<br>Participation<br>(Only CCHIP) |

| Ref ID                 | Туре                      | Previous Design/Problem                                                                                                    | Updated/Resolved Functionality In<br>this Release                                                                                                    | Pages<br>Impacted                  |
|------------------------|---------------------------|----------------------------------------------------------------------------------------------------|----------------------------------------------------------------------------------------------------|------------------------------------|
|                        |                           | et                                                                                                    | HIT                                                                                                    | Impacted                           |
| eHIT                   |                           |                                                                                                    |                                                                                                    |                                    |
| 33692<br>(CR<br>97210) | System<br>Enhanc<br>ement | EDR's received with Special<br>Enrollment reason as <b>None of</b><br><b>the above (Continue to review</b><br><b>my application for Medi-Cal or</b><br><b>MCAP)</b> returned an exception<br>error                         | EDR's received with Special<br>Enrollment reason as None of the<br>above (Continue to review my<br>application for Medi-Cal or MCAP)<br>process successfully.                                                                                | NA                                 |
| 37220<br>(CR<br>97210) | System<br>Enhanc<br>ement | The BV#136 (validation message)<br>displayed the following message<br>"CalHEERS cannot process the<br>EDR. CalHEERS case is closed."                                                                                       | The BV#136 (validation message)<br>displays the reason for case closure<br>and active case number (only in case<br>of duplicate case) along with the<br>following message: "CalHEERS<br>cannot process the EDR. CalHEERS<br>case is closed". | NA                                 |
| R18.9 EH               | IT Technic                | al Schema v10.0                                                                                                    |                                                                                                    |                                    |
| 113161                 | Change<br>Reques<br>t     | The EHIT technical Schema was on v 9.1.                                                                                                    | The EHIT technical Schema is now upgraded to v 10.0.                                                                                                    | NA                                 |
| CWDA /                 | SAWS 201                  | 8 Enhancement Requests                                                                                                    |                                                                                                    |                                    |
| 124708                 | Change<br>Reques<br>t     | CalHEERS sent the actual error ID<br>(HBX_MONITOR_ID) in the<br>response message to SAWS<br>when eHIT transactions failed to<br>process due to CalHEERS internal<br>error.                                                 | CalHEERS now sends a common<br>error code or unique identifier<br>instead of an actual error ID<br>(HBX_MONITOR_ID) in the response<br>message to SAWS when eHIT<br>transactions fail to process due to<br>CalHEERS internal error.          | NA                                 |
| -                      | L                         | Eligibility &                                                                                                    | Enrollment                                                                                                    |                                    |
| CalHEER                | S Verificat               | ion Caching Rules Update                                                                                                    |                                                                                                    |                                    |
| 109700                 | Change<br>Reques<br>t     | <ul> <li>CalHEERS called the SSA<br/>Composite service when any<br/>of the following data<br/>elements changed:</li> <li>First Name</li> <li>Middle Name</li> <li>Last Name</li> <li>Date of Birth</li> <li>SSN</li> </ul> | <ul> <li>CalHEERS now calls the SSA<br/>Composite service when only<br/>the SSN changes.</li> </ul>                                                                                                    | Individual<br>Information<br>Menu. |
|                        |                           | <ul> <li>CalHEERS called the IRS, FTB<br/>and EDD services when any</li> </ul>                                                                                                    |                                                                                                    |                                    |

| Ref ID | Type | Previous Design/Problem                                                                                                    | Updated/Resolved Functionality In                                                                                                    | Pages    |
|--------|------|----------------------------------------------------------------------------------------------------|----------------------------------------------------------------------------------------------------|----------|
|        | Type |                                                                                                    | this Release                                                                                                    | Impacted |
|        |      | of the following data<br>elements changed:<br>First Name<br>Middle Name<br>Last Name<br>Date of Birth<br>SSN<br>Gender<br>Relationship<br>Taxation<br>Income                                                                                                    | <ul> <li>CalHEERS now calls the IRS, FTB<br/>and EDD services only when the<br/>income amount or SSN changes.</li> </ul>                                                                                                    |          |
|        |      | <ul> <li>CalHEERS called the VLP<br/>service when any of the<br/>following data elements<br/>changed: <ul> <li>Alien/USCIS Number</li> <li>Card/Receipt Number</li> <li>Document Expiration<br/>Date</li> <li>I94 Number</li> <li>Passport Number</li> <li>Country of Issuance</li> <li>SEVIS ID</li> <li>Visa Number</li> <li>First Name</li> <li>Middle Name</li> <li>Last Name</li> <li>Date of Birth</li> </ul> </li> </ul> | <ul> <li>CalHEERS now calls the VLP<br/>service only when any of the<br/>following data elements<br/>changes:</li> <li>Alien/USCIS Number</li> <li>Card/Receipt Number</li> <li>Document Expiration Date</li> <li>I-94 Number</li> <li>Citizenship Number</li> <li>Naturalization Number</li> <li>Passport Number</li> <li>SEVIS ID</li> <li>Visa Number</li> </ul> |          |
|        |      | <ul> <li>CalHEERS called the ESI-MEC service when any of the following data elements changed:         <ul> <li>First Name</li> <li>Middle Name</li> <li>Last Name</li> <li>Date of Birth</li> <li>SSN</li> <li>Gender</li> <li>State of residence address</li> </ul> </li> </ul>                                                                                                    | <ul> <li>CalHEERS now calls the ESI-MEC<br/>service when only the SSN<br/>changes.</li> </ul>                                                                                                    |          |

| Ref ID | Туре | Previous Design/Problem                                                                                                    | Updated/Resolved Functionality In<br>this Release                                                                                                    | Pages<br>Impacted |
|--------|------|----------------------------------------------------------------------------------------------------|----------------------------------------------------------------------------------------------------|-------------------|
|        |      | <ul> <li>Question "Is this person<br/>currently enrolled in any<br/>of these Health<br/>Plans/Health Coverage?"</li> </ul>                                                                                                    |                                                                                                    |                   |
|        |      | <ul> <li>CalHEERS called the Non-ESI-<br/>MEC service when any of the<br/>following data elements<br/>changed: <ul> <li>First Name</li> <li>Middle Name</li> <li>Last Name</li> <li>Date of Birth</li> <li>SSN</li> <li>Gender</li> <li>Residence Address State</li> <li>Question "Is this person<br/>currently enrolled in any<br/>of these Health<br/>Plans/Health Coverage?"</li> <li>Question "Is this person<br/>eligible for free Medicare<br/>Part A?"</li> </ul> </li> <li>CalHEERS called the SSA, VLP,</li> </ul> | <ul> <li>CalHEERS now calls the Non-ESI-MEC service when the following data elements change: <ul> <li>SSN</li> <li>Question "Is this person currently enrolled in any of these Health Plans/Health Coverage?"</li> <li>Question "Is this person eligible for free Medicare Part A?"</li> </ul> </li> </ul>                  |                   |
|        |      | ESI-MEC, Non-ESI-MEC<br>services based on caching<br>rules.                                                                                                    | • CalHEERS now calls the SSA, VLP,<br>ESI-MEC, and Non-ESI-MEC<br>services based on the refresh<br>cycle set by the services.                                                                                                    |                   |
|        |      |                                                                                                    | <ul> <li>The Individual Information Menupage now includes the following questions for all U.S Citizens:</li> <li>Earlier, you said that [Household Member Name] is a U.S citizen. Are they a Naturalized or Derived citizen?</li> <li>Do you have any of the following information? Choose the one that applies.</li> </ul> |                   |

| Ref ID  | Туре                  | Previous Design/Problem                                                         | Updated/Resolved Functionality In<br>this Release                                                                                                    | Pages<br>Impacted       |
|---------|-----------------------|---------------------------------------------------------------------------------|----------------------------------------------------------------------------------------------------|-------------------------|
|         |                       |                                                                                 | <ol> <li>Certificate of Citizenship<br/>Number</li> <li>Certificate of<br/>Naturalization Number</li> <li>None of these</li> </ol>                                                                                             |                         |
|         |                       |                                                                                 | <ul> <li>CalHEERS sends the naturalized<br/>or derived citizenship<br/>information to SAWS via eHIT<br/>and to MEDS through HX18,<br/>HX34, HX20 (ESAC1/ESAC6),<br/>HX20 (E2/E7), HX12 &amp; HX05<br/>transactions.</li> </ul> |                         |
|         |                       |                                                                                 | <ul> <li>CalHEERS now logs the reason<br/>for making or not making FDSH<br/>service calls based on each<br/>service's caching rules.</li> </ul>                                                                                |                         |
|         |                       |                                                                                 | <ul> <li>The CalHEERS eHIT schema is<br/>updated with a Naturalized or<br/>Derived Indicator.</li> </ul>                                                                                                    |                         |
| Account | Home Me               | ssaging during Renewals (UCD)                                                   |                                                                                                    |                         |
| 122440  | Change<br>Reques<br>t | The Individual Home page for<br>users did not display this text in<br>the past. | The Individual Home page for users<br>displays the following text for those<br>who have completed Reporting a<br>Change:                                                                                                    | Individual<br>Home page |
|         |                       |                                                                                 | You have submitted your [current year] application changes.                                                                                                    |                         |
|         |                       |                                                                                 | Renew your application now and<br>find plans that best fit your needs<br>for [next year]. You can also use<br>our [Shop and Compare                                                                                            |                         |
|         |                       |                                                                                 | Tool](https://www.coveredca.com                                                                                                    |                         |
|         |                       |                                                                                 | /shopandcompare/) to compare                                                                                                    |                         |
|         |                       |                                                                                 | plans side-by-side. If you do not renew your application and choose                                                                                                    |                         |
|         |                       |                                                                                 | a plan, we will keep your [current                                                                                                    |                         |
|         |                       |                                                                                 | year] plan in [next year], if                                                                                                    |                         |

| Ref ID    | Туре                                                                       | Previous Design/Problem                                                                                                    | Updated/Resolved Functionality In<br>this Release                                                                                                    | Pages<br>Impacted                                                                                                    |  |  |
|-----------|----------------------------------------------------------------------------|----------------------------------------------------------------------------------------------------|----------------------------------------------------------------------------------------------------|----------------------------------------------------------------------------------------------------|--|--|
|           |                                                                            |                                                                                                    | available. However, coverage and prices may change.                                                                                                    |                                                                                                    |  |  |
| Display I | Display Income Start & End Dates Across All Modes of the Application (UCD) |                                                                                                    |                                                                                                    |                                                                                                    |  |  |
| 122438    | Change<br>Reques<br>t                                                      | <ul> <li>The Income Start Date and</li> <li>Income End Date were not</li> <li>displayed on the Individual</li> <li>Income pages:</li> <li>Employment &amp; Self-<br/>Employment Income</li> <li>Investment &amp; Interest Income</li> <li>Retirement Income</li> <li>Other Taxable Income</li> <li>Deduction</li> <li>Final Review: Income Info</li> </ul> | <ul> <li>CalHEERS implements the income<br/>and deduction Start and End date<br/>fields across all application modes<br/>on the Individual Income pages:</li> <li>Employment &amp; Self-Employment<br/>Income</li> <li>Investment &amp; Interest Income</li> <li>Retirement Income</li> <li>Other Taxable Income</li> <li>Deduction</li> <li>Final Review: Income Info</li> </ul>                                                                                                    | Employment &<br>Self-<br>Employment<br>Income Group<br>Investment &<br>Interest<br>Income Group<br>Retirement<br>Income<br>Other Taxable<br>Income<br>Deduction<br>Final Review: |  |  |
| Impleme   | ntation of                                                                 | Updates to Editing Income & Dedu                                                                                                    | uctions. Income History for Renewals (l                                                                                                    | JCD)                                                                                                    |  |  |
| 121556    | Change<br>Reques<br>t                                                      | The enhancements part of CR<br>118873 was not visible during<br>renewals.                                                                                                    | The following changes are now<br>visible in Renewal mode:<br>The <i>Review [Household Member</i><br><i>Name] Income</i> page now displays<br>the <b>Income History</b> section listing<br>the income and the deduction<br>records that have ended or are no<br>longer active and are not included in<br>the member's Current Monthly<br>Income (CMI) or Projected Annual<br>Income (PAI) for the benefit year.<br>The <i>Review [Household Member</i><br><i>Name] Income</i> page now displays<br>the following text:<br>This income has ended, but it may<br>still be counted in [Household<br>Member Name] current monthly or<br>projected annual income under<br>Income or Deduction sections when<br>a user end dates an existing income<br>or deduction record. | Review<br>[Household<br>Member<br>Name] Income                                                                                                    |  |  |

11

| RefID  | Туро | Provious Design/Problem | Updated/Resolved Functionality In         | Pages    |
|--------|------|-------------------------|-------------------------------------------|----------|
| Nel ID | туре | Frevious Design/Froblem | this Release                              | Impacted |
|        |      |                         | The New Income Amount field in            |          |
|        |      |                         | the Edit Income Amount popup on           |          |
|        |      |                         | the Review [Household Member              |          |
|        |      |                         | Name] Income page has the                 |          |
|        |      |                         | following description:                    |          |
|        |      |                         | If Income from this job changes           |          |
|        |      |                         | month-to-month, enter what you            |          |
|        |      |                         | expect [Household Member Name]            |          |
|        |      |                         | to make. You can enter average            |          |
|        |      |                         | income per month or estimate              |          |
|        |      |                         | income for a full year.                   |          |
|        |      |                         | Editing Income and Deductions is          |          |
|        |      |                         | now more customized. The users            |          |
|        |      |                         | can choose the specific information       |          |
|        |      |                         | they want to edit.                        |          |
|        |      |                         | Clicking on the <b>Edit</b> button on the |          |
|        |      |                         | Review [Household Member Name]            |          |
|        |      |                         | Income page for a submitted income        |          |
|        |      |                         | displays the Edit Income Reason           |          |
|        |      |                         | popup with the below options and          |          |
|        |      |                         | clicking on any of the options            |          |
|        |      |                         | displays the corresponding popup,         |          |
|        |      |                         | thereby allowing consumers to edit        |          |
|        |      |                         | the information of their choice:          |          |
|        |      |                         | • The Income Has Ended                    |          |
|        |      |                         | Change Amount/Frequency                   |          |
|        |      |                         | Change Income Name                        |          |
|        |      |                         | Clicking on the <b>Edit</b> button on the |          |
|        |      |                         | Review [Household Member Name]            |          |
|        |      |                         | Income page for an updated income         |          |
|        |      |                         | not yet submitted displays the Edit       |          |
|        |      |                         | Income Reason popup with the              |          |
|        |      |                         | below options and clicking on any of      |          |
|        |      |                         | the options will display the              |          |
|        |      |                         | corresponding popup, thereby              |          |
|        |      |                         | allowing the SCR/CEW to edit the          |          |
|        |      |                         | information of their choice:              |          |
|        |      |                         | The Income Has Ended                      |          |
|        |      |                         | Change Amount/Frequency                   |          |

| Ref ID          | Туре        | Previous Design/Problem                    | Updated/Resolved Functionality In<br>this Release | Pages<br>Impacted |
|-----------------|-------------|--------------------------------------------|---------------------------------------------------|-------------------|
|                 |             |                                            | Edit an Error in This Income                      | •                 |
|                 |             |                                            | Record                                            |                   |
|                 |             |                                            | Delete This Income Record                         |                   |
| <b>DIVS Ver</b> | ification a | nd Mixed Households                        |                                                   |                   |
| 124918          | Change      | CalHEERS limited the DIVS                  | CalHEERS now uses the DIVS                        | NA                |
|                 | Reques      | systematic verification process            | verification process for                          |                   |
|                 | t           | to conditionally eligible                  | APTC/CSR/CCP program eligibility                  |                   |
|                 |             | individuals on APTC/CSR/CCP<br>Only cases. | determinations.                                   |                   |
|                 |             |                                            | The DIVS "Pass" verification is now               |                   |
|                 |             | The DIVS "Pass" verification was           | applied to individual on                          |                   |
|                 |             | not applied to Mixed Household             | APTC/CSR/CCP Program in a Mixed                   |                   |
|                 |             | cases.                                     | Household cases.                                  |                   |
| Updates         | to Formei   | Foster Youth Language (UCD)                |                                                   |                   |
| 122459          | Change      | The primary question and                   | The primary question and verbiage                 | Were any of       |
|                 | Reques      | verbiage for Former Foster                 | for Former Foster Youth under the                 | these             |
|                 | t           | Youth under the Application                | Application Menu section has been                 | individuals in    |
|                 |             | Menu section was "Select Any               | updated with the following                        | Foster Care in    |
|                 |             | Household Members Who Were                 | verbiage: "Were any of these                      | any state on      |
|                 |             | in Foster Care in Any State on             | individuals in Foster Care in any                 | his or her 18th   |
|                 |             | His or Her 18th Birthday or                | state on his or her 18th birthday or              | birthday or       |
|                 |             | Later" followed by the disclaimer          | Later?" followed by the disclaimer                | Later?            |
|                 |             | text "These individuals may                | text "If so, they are eligible for                |                   |
|                 |             | qualify for free Medi-Cal up to            | Medi-Cal until age 26 and income                  |                   |
|                 |             | age 26 and income does not                 | does not matter" respectively. The                |                   |
|                 |             | matter" respectively.                      | updated texts are displayed for                   |                   |
|                 |             |                                            | intake, report a change, and                      |                   |
|                 |             |                                            | renewals.                                         |                   |
| Enhance         | mont to E   |                                            |                                                   |                   |
| 117004          |             | The Call OD 1 chinest table                | The first page of the CalNOD01                    | ΝΔ                |
| 117094          | Reques      | Hie canodor shippet table                  | • The first page of the callored                  | NA                |
|                 | t<br>t      | within the table                           | cover page. Consumers are                         |                   |
|                 | L           |                                            | requested to include the cover                    |                   |
|                 |             |                                            | nage when providing verification                  |                   |
|                 |             |                                            | documents.                                        |                   |
|                 |             |                                            | The CalNOD01 and CalNOD03                         |                   |
|                 |             |                                            | Cover Page, Snippet ID 879, is                    |                   |
|                 |             |                                            | part of the Various Pages tab in                  |                   |
|                 |             |                                            | the Snippet Table spreadsheet.                    |                   |

| Ref ID   | Type                                    | Previous Design/Problem    | Updated/Resolved Functionality In                                                                                                    | Pages    |
|----------|-----------------------------------------|----------------------------|----------------------------------------------------------------------------------------------------|----------|
|          | .,,,,,,,,,,,,,,,,,,,,,,,,,,,,,,,,,,,,,, |                            | this Release                                                                                                    | Impacted |
|          |                                         |                            | Ine English Cover Page Snippet                                                                                                    |          |
|          |                                         |                            | on the Various Pages tab                                                                                                    |          |
| 2018 18. | 9 Notice C                              | hange Request              | on the various rages tab.                                                                                                    |          |
| 116755   | Change                                  | New enhancements that have | CalNOD01:                                                                                                    | NA       |
| 110/33   | t<br>Reques<br>t                        | been added.                | <ul> <li>Snippet 877 is part of CalNOD01<br/>when Report a Change results in<br/>CCHIP discontinuance and<br/>eligibility for Medi-Cal.</li> <li>Snippet 821 in CalNOD01 has<br/>updated verbiage.</li> <li>CalNOD12:</li> <li>The agent's business address is<br/>now populated in the CalNOD12.</li> <li>The Renewal End Date displays<br/>based on the cases that are in<br/>the last batch sweep.</li> <li>The CalNOD12 notices generate<br/>based on prioritization</li> </ul> |          |
|          |                                         |                            | <ul> <li>CalNOD66:</li> <li>The Agency Legal Business Name displays in a separate line to avoid truncation.</li> <li>The notice text includes the Legal Business Name.</li> <li>CalNOD67:</li> <li>The PDF generated includes fillable space for those fields, which are not populated by CalHEERS. The filled fields will be present when printed but will remain blank in the admin's</li> </ul>                                                                                  |          |
|          |                                         |                            | <ul> <li>secure mailbox.</li> <li>CalNOD68:</li> <li>This is a new notice for Admin<br/>Staff.</li> </ul>                                                                                                    |          |

| Ref ID    | Туре                  | Previous Design/Problem                                                                                    | Updated/Resolved Functionality In<br>this Release                                                                                                    | Pages<br>Impacted |
|-----------|-----------------------|----------------------------------------------------------------------------------------------------|----------------------------------------------------------------------------------------------------|-------------------|
|           |                       |                                                                                                    | <ul> <li>A notice is sent to all Agency<br/>Managers within the agency<br/>when a new Admin Staff role is<br/>created and approved.</li> </ul>                                                                                                    |                   |
|           |                       | Pro                                                                                                    | ject                                                                                                    | •                 |
| R18.9 Ca  | rriers Inte           | gration Testing                                                                                            |                                                                                                    |                   |
| 122434    | Change<br>Reques<br>t | Carriers' integration test with<br>CalHEERS for 2018 Renewal and<br>Open Enrollment has been<br>completed. | <ul> <li>This CR supports the Carriers<br/>integration tests with CalHEERS for<br/>2019 Renewal and Open enrollment<br/>preparation.</li> <li>Carriers are informed of renewal<br/>enhancements. The processing of<br/>834 transactions are tested.</li> <li>The testing is completed in 2 phases<br/>as follows: <ul> <li>Phase 1: 2019 Renewal<br/>(validation of active and passive<br/>renewals for one plan for all and<br/>Custom Grouping).</li> <li>Phase 2: 2019 Open Enrollment<br/>(validation of enrollment in 2019<br/>plans, changing plans).</li> </ul> </li> <li>The integration test includes the<br/>following schedule: <ul> <li>CalHEERS retests the<br/>connectivity with all existing<br/>Carriers (Health and Dental) and<br/>corrects any connectivity issues<br/>identified.</li> <li>CalHEERS performs Integration<br/>tests to ensure that the Carriers<br/>are able to accept, process, and<br/>provide responses to<br/>transactions including 834, TA1</li> </ul> </li> </ul> | NA                |
| Section 5 | 508 Refres            | h ADA Changes                                                                                              | anu 555.                                                                                                    |                   |

| Ref ID             | Туре                  | Previous Design/Problem                                                                                                    | Updated/Resolved Functionality In<br>this Release                                                                                                    | Pages<br>Impacted                                                                               |
|--------------------|-----------------------|----------------------------------------------------------------------------------------------------|----------------------------------------------------------------------------------------------------|-------------------------------------------------------------------------------------------------|
| 112835             | Change<br>Reques<br>t | The standalone icons were at a 15x15 size.                                                                                      | <ul> <li>The fields requiring user input<br/>now have the autofill feature<br/>with the previously entered data<br/>being provided as a suggestion.<br/>This feature is exempted for<br/>sensitive data collection input<br/>boxes e.g. User Name, Password<br/>etc.</li> <li>The borders of the input boxes<br/>are now highlighted in a 3 to 1<br/>contrast ration with the<br/>background.</li> <li>The standalone icons are now<br/>44x44.</li> <li>JAWS is now reading the word<br/>"Alert" before reading any of the<br/>validation or error messages.</li> </ul> | All Pages                                                                                       |
|                    |                       | Usa                                                                                                    | bility                                                                                                    |                                                                                                 |
| GI Modu            | le Integra            | tion: General Product Enhancemen                                                                                                | ts                                                                                                    |                                                                                                 |
| 119711             | Change<br>Reques<br>t | The Provider Search screen was<br>the last (third) screen on the <i>Tell</i><br><i>us about your health care needs</i><br>page. | <ul> <li>The mentioned changes will result in a better consumer experience as per Google Analytics findings.</li> <li>The Provider Search screen is the first screen on the <i>Tell us about your health care needs</i> page.</li> <li>The tooltip text for the Quality Rating field on the <i>Compare Health Plans</i> page and <i>Browse Health Plans</i> page are updated.</li> <li>The disclaimer text for Quality Rating Disclaimer on <i>Browse Health Plans</i> page is updated.</li> </ul>                                                                      | Tell us about<br>your health<br>care needs<br>Compare<br>Health Plans<br>Browse Health<br>Plans |
|                    |                       | Techi                                                                                                    | nology                                                                                                    |                                                                                                 |
|                    | Character             | The netices and sthem                                                                                                    | The netices and documents are                                                                                                    |                                                                                                 |
| 115246             | Reques<br>t           | documents were being stored on<br>Oracle Web Content Center, an<br>op-premise storage.                                          | stored on the cloud.                                                                                                    |                                                                                                 |
| Online Application |                       |                                                                                                    |                                                                                                    |                                                                                                 |

| Ref ID                      | Туре                      | Previous Design/Problem                                                                                                    | Updated/Resolved Functionality In<br>this Release                                                                                                    | Pages<br>Impacted                                                                                                    |
|-----------------------------|---------------------------|----------------------------------------------------------------------------------------------------|----------------------------------------------------------------------------------------------------|----------------------------------------------------------------------------------------------------|
| 36529<br>(CR<br>96129)      | Defect<br>Fix             | Clicking on the <b>Enrollment</b><br><b>History</b> link on the <i>Application</i><br><i>History</i> page displayed a We<br>Apologize error message.                                                                                                    | Clicking on the <b>Enrollment History</b><br>link on the <i>Application History</i> page<br>displays the <i>Enrollment History</i><br>page.                                                                                                    | Application<br>History                                                                                                    |
| 17047                       | System<br>Enhanc<br>ement | The 834 EDI file validation failed<br>due to invalid EDI content when<br>address1 and address2 were the<br>same.                                                                                                    | The 834 EDI file validation completes successfully.                                                                                                    | NA                                                                                                    |
| 38947<br>(CR<br>111527<br>) | System<br>Enhanc<br>ement | The option <b>Single</b> was displayed<br>as a default value on the <i>What is</i><br>[Household Member Name]'s<br>marital status? page.                                                                                                    | The options on the What is<br>[Household Member Name]'s<br>marital status? page is not defaulted<br>to any value.                                                                                                    | What is<br>[Household<br>Member<br>Name]'s<br>marital status?                                                                                  |
| 38315<br>(CR<br>111527<br>) | System<br>Enhanc<br>ement | The Who is the Primary Contact<br>for your household? and Does<br>[Household Member Name] have<br>a Social Security number (SSN)?<br>pages did not display the<br>validation message when an<br>invalid SSN was entered.                                                                                             | The Who is the Primary Contact for<br>your household? and Does<br>[Household Member Name] have a<br>Social Security number (SSN)? pages<br>displays the validation message<br>when an invalid SSN is entered.                                                                            | Who is the<br>Primary<br>Contact for<br>your<br>household?<br>Does<br>[Household<br>Member<br>Name] have a<br>Social Security<br>number (SSN)? |
| 39413<br>(CR<br>111527<br>) | System<br>Enhanc<br>ement | The Household Member Name<br>page displayed a clickable <b>Delete</b><br>button for a Household with only<br>one household member.                                                                                                    | The Household Member Name page<br>displays the greyed out <b>Delete</b><br>button for a Household with only<br>one household member.                                                                                                    | Household<br>Member<br>Name                                                                                                    |
| 44431<br>(CR<br>122636<br>) | System<br>Enhanc<br>ement | Selecting No for the question<br>Does this employer have a<br>foreign mailing address? and<br>entering an address outside of<br>California on the More Employer<br>Information is Required page<br>displayed the following<br>validation message You must<br>enter a valid California ZIP code.<br>Please try again. | Selecting <b>No</b> for the question <b>Does</b><br><b>this employer have a foreign</b><br><b>mailing address?</b> and entering an<br>address outside of California on the<br><i>More Employer Information is</i><br><i>Required</i> page enables the <b>Done</b><br>button on the page. | More<br>Employer<br>Information is<br>Required                                                                                                 |
| 45491<br>(CR                | System<br>Enhanc<br>ement | The <b>Current Bank Statement</b><br>and <b>Bank Statement</b> were<br>accepted as Proof of Income on                                                                                                    | The <b>Current Bank Statement</b> and<br><b>Bank Statement</b> are no longer<br>accepted as Proof of Income on the                                                                                                    | Upload<br>Documents                                                                                                    |

Release 18.9

| Ref ID | Туре   | Previous Design/Problem          | Updated/Resolved Functionality In<br>this Release | Pages<br>Impacted |
|--------|--------|----------------------------------|---------------------------------------------------|-------------------|
| 122636 |        | the Upload Documents and         | Upload Documents and Upload                       | Upload            |
| )      |        | Upload Eligibility Documents     | Eligibility Documents pages. Existing             | Eligibility       |
|        |        | pages.                           | Bank Statements uploaded prior to                 | Documents         |
|        |        |                                  | this change will continue to                      |                   |
|        |        |                                  | displayed.                                        |                   |
|        |        | Enrollment-Finar                 | icial Management                                  |                   |
| 23983  | System | Agent Extraction batch job (GIA- | Agent Extraction batch job (GIA-                  | NA                |
| (CR    | Enhanc | 1000-DD-01) reported the         | 1000-DD-01) updates the Number of                 |                   |
| 56038) | ement  | Number of Enrolled Members       | Enrolled Members column with                      |                   |
|        |        | column as blank in the Agent     | values in the Agent Extract excel                 |                   |
|        |        | Extract excel sheet.             | sheet.                                            |                   |
| 41198  | Defect | The Start Date                   | The Start Date                                    | NA                |
| (CR    | Fix    | (FIN_AMT_EFF_START_DT) was       | (FIN_AMT_EFF_START_DT) is always                  |                   |
| 96129) |        | greater than the End Date        | lesser than the End Date                          |                   |
|        |        | (FIN_AMT_EFF_END_DT) in the      | (FIN_AMT_EFF_END_DT) in the                       |                   |
|        |        | AHBX FIN table.                  | AHBX FIN table.                                   |                   |
|        |        | Eligi                            | bility                                            |                   |
| 41093  | Defect | When a user attempted to select  | When a user attempts to select a                  | NA                |
| (CR    | Fix    | a plan for the Year 2017 during  | plan for the Year 2017 during 2018                |                   |
| 96129) |        | 2018 Open Enrollment, CalHEERS   | Open Enrollment, CalHEERS allows                  |                   |
|        |        | did not allow plan selection for | plan selection for Year 2017 without              |                   |
|        |        | Year 2017 until the plan         | the need to complete the plan                     |                   |
|        |        | selection for Year 2018 was      | selection for Year 2018.                          |                   |
|        |        | complete.                        |                                                   |                   |
| 41510  | Defect | The CSR code was null for a few  | The CSR code is updated for all CSR               | NA                |
| (CR    | Fix    | CSR eligible cases.              | eligible cases.                                   |                   |
| 96129) |        |                                  |                                                   |                   |

#### Key Fixes

The following summarizes the key defect fixes implemented in this release.

| Ref ID  | Туре                            | Previous Design/Problem                          | Updated/Resolved Functionality<br>In this Release | Pages<br>Impacted |  |  |
|---------|---------------------------------|--------------------------------------------------|---------------------------------------------------|-------------------|--|--|
| Enrollm | Enrollment-Financial Management |                                                  |                                                   |                   |  |  |
| 43729   | Defect                          | Clicking on the Current Enrollment link          | Clicking on the Current Enrollment                | Application       |  |  |
|         | Fix                             | in the left-hand navigation pane on the          | link in the left-hand navigation                  | History           |  |  |
|         |                                 | Application History page displayed a We          | pane on the Application History                   |                   |  |  |
|         |                                 | Apologize error message.                         | page displays the Current                         |                   |  |  |
|         |                                 |                                                  | Enrollment page.                                  |                   |  |  |
| 44603   | Defect                          | The <b>Compare Now</b> button in the <i>Hide</i> | The Compare Now button in the                     | Browse Health     |  |  |
|         | Fix                             | Compare popup did not display                    | Hide Compare popup now displays                   | Plans             |  |  |
|         |                                 |                                                  | completely on the Browse Health                   |                   |  |  |

| Refin | Type   | Previous Design/Problem                         | Updated/Resolved Functionality           | Pages           |
|-------|--------|-------------------------------------------------|------------------------------------------|-----------------|
| Refib | Type   |                                                 | In this Release                          | Impacted        |
|       |        | completely on the Browse Health Plans           | Plans and Browse Dental Plans            | Browse Dental   |
|       |        | and Browse Dental Plans page.                   | page.                                    | Plans           |
| 43595 | Defect | The Browse Health Plans and Browse              | The Browse Health Plans and              | Browse Health   |
|       | Fix    | Dental Plans page incorrectly displayed         | Browse Dental Plans page displays        | Plans           |
|       |        | 2018 plans when a user selected the year        | the plans according to the Year          | Browse Dental   |
|       |        | 2017 on the Shop and Compare page.              | selected on the Shop and Compare         | Plans           |
|       |        |                                                 | page.                                    |                 |
| 43755 | Defect | Clicking on the <b>Update</b> button after      | Clicking on the <b>Update</b> button     | Change Plan     |
|       | Fix    | reinstating coverage on the Change Plan         | after reinstating coverage on the        | Effective Dates |
|       |        | Effective Dates or Reinstate Coverage           | Change Plan Effective Dates or           | and Reinstate   |
|       |        | page displayed the <i>Confirm Your Plan</i>     | Reinstate Coverage page now              | Coverage        |
|       |        | Selection page.                                 | displays the "Changes Saved              |                 |
|       |        |                                                 | "popup.                                  |                 |
| 43912 | Defect | Clicking on the <b>Update Enrollment</b>        | Clicking on the <b>Update Enrollment</b> | Complete        |
|       | Fix    | button on the <i>Complete Enrollments</i>       | button on the <i>Complete</i>            | Enrollments     |
|       |        | Override Updates page displayed a We            | Enrollments Override Updates             | Override        |
|       |        | Apologize error message.                        | page displays the Update                 | Updates         |
| 07000 |        |                                                 | Successful popup.                        |                 |
| 37228 | Defect | The Current Enrollment page did not             | The Current Enrollment page now          | Current         |
|       | FIX    | display the latest Enrollment details.          | displays the latest Enrollment           | Enrollment      |
| 42720 | Defect |                                                 | details.                                 | Course at       |
| 43736 | Defect | when a deceased household member                | when a deceased household                | Current         |
|       | FIX    | was removed from the nousehold, the             | member is removed from the               | Enrollment      |
|       |        | incorrect Enrollment Status and an              | nousenoid, the current Enrolment         |                 |
|       |        | incorrect maintenance reason code was           | Encolment Status and the correct         |                 |
|       |        | sont to the carrier                             | maintenance reason code is sent          |                 |
|       |        |                                                 | to the carrier                           |                 |
| 15155 | Defect | The Current Enrollment page displayed a         | The <b>Premium Assistance</b> amount     | Current         |
| 45455 | Fiv    | reduced <b>Premium Assistance</b> amount        | remains unchanged on the <i>Current</i>  | Enrollment      |
|       |        | when a user reported a change to the            | Fnrollment page when a user              | Linomient       |
|       |        | email address                                   | reports a change to the email            |                 |
|       |        |                                                 | address.                                 |                 |
| 43696 | Defect | The Enrollment History page incorrectly         | The Enrollment History page does         | Enrollment      |
|       | Fix    | displayed active coverage dates for             | not display active coverage dates        | History         |
|       |        | cancelled enrollees.                            | for cancelled enrollees.                 |                 |
| 45254 | Defect | The Individual Home page incorrectly            | The Individual Home page now             | Individual      |
|       | Fix    | displayed the <b>Cancel Coverage</b> link under | displays the <b>Cancel Coverage</b> link | Home page       |
|       |        | the <b>More Actions</b> section for a case with | under the <b>More Actions</b> section    | 10-             |
|       |        | no active enrollments and upon clicking         | for cases with active enrollments        |                 |
|       |        | the Cancel Coverage link the We                 | only.                                    |                 |
|       |        | Apologize popup was displayed.                  |                                          |                 |

| Ref ID         | Туре          | Previous Design/Problem                                                                                                    | Updated/Resolved Functionality<br>In this Release                                                                                                    | Pages<br>Impacted |
|----------------|---------------|----------------------------------------------------------------------------------------------------|----------------------------------------------------------------------------------------------------|-------------------|
| 41340          | Defect<br>Fix | The IND56 transaction successfully cancels an enrollment in the GHIX                                                                                                    | The IND56 transaction now successfully cancels enrollment in                                                                                                    | NA                |
|                |               | database but failed to update the AHBX database.                                                                                                    | both GHIX & AHBX databases.                                                                                                    |                   |
| 42615          | Defect<br>Fix | When an EDR was received for<br>discontinuing an enrollment for a<br>household member, CalHEERS<br>incorrectly discontinued the enrollment<br>on the 31 <sup>st</sup> day from the date of EDR. | When an EDR is received for<br>discontinuing an enrollment for a<br>household member, CalHEERS<br>now correctly discontinues the<br>enrollment on the last day of the<br>month. | NA                |
| 43482          | Defect<br>Fix | The Start Enrollment Financial Date<br>(HBX_ENRL_FIN table) did not match<br>with the Enrollment Coverage Date<br>(HBX_INDV_PLAN_ENRL table) data.                                              | The Enrollment Financial Start<br>Date (HBX_ENRL_FIN table) now<br>matches the Enrollment Coverage<br>Date (HBX_INDV_PLAN_ENRL<br>table) data.                                  | NA                |
| 43875          | Defect<br>Fix | The Generate Active Agent List batch job (GIA-1000-DD-01) returned an exception error.                                                                                                    | The Generate Active Agent List<br>batch job (GIA-1000-DD-01) now<br>completes successfully.                                                                                     | NA                |
| 41199          | Defect<br>Fix | The APTC amount calculated was more than the Gross Premium amount.                                                                                                    | The APTC amount calculated is now less than the Gross Premium amount.                                                                                                    | NA                |
| 43810          | Defect<br>Fix | The GHIX backfill batch job<br>PR1_GI2.0_MOTHLY_ENR_PREMIUM_AD<br>HOC returned an exception error.                                                                                              | The GHIX backfill batch job<br>PR1_GI2.0_MOTHLY_ENR_PREMI<br>UM_ADHOC now completes<br>successfully.                                                                            | NA                |
| 41426          | Defect<br>Fix | About 634 cases had Enrollment Status<br>mismatches in GHIX and AHBX databases<br>for the Year 2018.                                                                                            | The Enrollment Status of all records now match in both GHIX and AHBX databases for the year 2018.                                                                               | NA                |
| 43472          | Defect<br>Fix | The Data Integrity batch job incorrectly<br>reported 0% discrepancy between AHBX<br>and GHIX database even when a<br>discrepancy existed.                                                       | The Data Integrity batch job<br>correctly reports the discrepancy<br>percentage.                                                                                                | NA                |
| 45457          | Defect<br>Fix | The Agent Delegation Status mismatched in GHIX and AHBX databases.                                                                                                    | The Agent Delegation Status in both GHIX and AHBX databases now match.                                                                                                    | NA                |
| 43122          | Defect<br>Fix | The Enrollment Status mismatched in GHIX and AHBX databases.                                                                                                    | The Enrollment Status in both<br>GHIX and AHBX databases match.                                                                                                    | NA                |
| 43607<br>45841 | Defect<br>Fix | The Policy Based Premium batch job<br>included errored cases from CMS for<br>processing.                                                                                                    | The Policy Based Premium batch<br>job does not include the errored<br>cases from CMS for processing.                                                                            | NA                |

| PofID | Tuno   | Provious Design /Problem                                | Updated/Resolved Functionality              | Pages         |
|-------|--------|---------------------------------------------------------|---------------------------------------------|---------------|
|       | туре   | Previous Design/Problem                                 | In this Release                             | Impacted      |
| 44268 | Defect | Clicking on the Continue Health Plan                    | Clicking on the Continue Health             | Next, You Can |
| 41415 | Fix    | Update button on the Next, You Can                      | Plan Update button on the Next,             | Enroll Each   |
|       |        | Enroll Each Group in a Plan displayed the               | You Can Enroll Each Group in a              | Group in a    |
|       |        | <i>We Apologize</i> popup.                              | Plan now displays the Confirm               | Plan          |
|       |        |                                                         | Your Plan Selection page.                   |               |
| 43669 | Defect | The "Next, You Can Enroll Each Group in                 | The Next, You Can Enroll Each               | Next, You Can |
|       | Fix    | a Plan" page did not display the                        | Group in a Plan page displays the           | Enroll Each   |
|       |        | dropdown for the View Enrollment for                    | dropdown for the <b>View</b>                | Group in a    |
|       |        | field to choose the Enrollment year.                    | Enrollment for field to choose the          | Plan          |
|       |        |                                                         | Enrollment year.                            |               |
| 44450 | Defect | The Next, You Can Enroll Each Group in a                | The Next, You Can Enroll Each               | Next, You Can |
|       | Fix    | Plan page incorrectly displayed the 2018                | Group in a Plan page correctly              | Enroll Each   |
|       |        | Health Plan details when a user selected                | displays the Health Plan details            | Group in a    |
|       |        | Year <b>2017</b> in the <b>Viewing Enrollment for</b> : | according to the Year selected for          | Plan          |
|       |        | field on the page.                                      | the field Viewing Enrollment for:           |               |
|       | _      |                                                         | field on the page.                          |               |
| 44919 | Defect | Clicking on the <b>Ok</b> button in the <i>Plan</i>     | Clicking on the <b>Ok</b> button in the     | Next, You Can |
|       | Fix    | Selection Date popup on the Next, You                   | Plan Selection Date popup on the            | Enroll Each   |
|       |        | Can Enroll Each Group in a Plan displayed               | Next, You Can Enroll Each Group in          | Group in a    |
|       |        | the Plan Selection Not Available popup.                 | a Plan displays the Confirm Your            | Plan          |
|       |        |                                                         | Plan Selection page.                        |               |
| 45749 | Defect | Clicking on the <b>Continue Health and</b>              | Clicking on the <b>Continue Health</b>      | Next, You Can |
|       | FIX    | Dental Plan button on the Next, You Can                 | and Dental Plan button on the               | Enroll Each   |
|       |        | Enroll Each Group in a Plan page                        | Next, You Can Enroll Each Group in          | Group in a    |
|       |        | Incorrectly displayed the Browse Health                 | a Plan page displays the Confirm            | Plan          |
|       |        | Plans page for a user who had plans                     | Your Plan Selection page with the           |               |
|       |        | saved on the shop and compare now.                      | saved plan details for a user who           |               |
|       |        |                                                         | Compare flow                                |               |
| 11711 | Dofoct | Clicking on the <b>Enroll</b> button in the             | Clicking on the <b>Enroll</b> button in the | Provido       |
| 44/41 | Fiv    | Provide eSignature page displayed a We                  | Provide eSignature page now                 | eSignature    |
|       |        | Anologize error message                                 | displays the Confirmation page              | congriature   |
| 42602 | Defect | The Secure Mailbox page displayed                       | The Secure Mailbox page now                 | Secure        |
| 45726 | Fix    | English for a Spanish user                              | displays Spanish for a Spanish              | Mailbox       |
| 43720 |        |                                                         | user.                                       | Wanbox        |
| 43883 | Defect | JAWS incorrectly read the entire                        | • JAWS reads the hover text                 | Shop for a    |
|       | Fix    | xpath of the hover box after reading                    | content only after reading the              | Health Plan   |
|       |        | the star rating in the Quality Rating                   | star rating in the Quality                  |               |
|       |        | popup after pressing the down arrow                     | Rating popup upon pressing                  |               |
|       |        | key.                                                    | the down arrow key.                         |               |
|       |        | • JAWS read only the first checkbox                     |                                             |               |
|       |        | from the <b>Plan Type</b> and <b>Metal Tier</b>         |                                             |               |

| Ref ID  | Туре          | Previous Design/Problem                                                                                                    | Updated/Resolved Functionality<br>In this Release                                                                                                    | Pages<br>Impacted           |
|---------|---------------|----------------------------------------------------------------------------------------------------|----------------------------------------------------------------------------------------------------|-----------------------------|
|         |               | <ul> <li>field and the remaining checkboxes<br/>as "checkbox not checked".</li> <li>JAWS incorrectly read the following<br/>buttons Health Plans, Dental Plans &amp;<br/>Cart as links.</li> <li>Upon disabling CSS the following<br/>buttons Health Plans, Dental Plans &amp;<br/>Cart were incorrectly displayed as<br/>links.</li> </ul> | <ul> <li>JAWS reads all the checkboxes<br/>from the Plan Type and Metal<br/>Tier field.</li> <li>JAWS correctly reads the<br/>following buttons Health<br/>Plans, Dental Plans &amp; Cart as<br/>buttons.</li> <li>Upon disabling CSS the<br/>following buttons Health<br/>Plans, Dental Plans &amp; Cart are<br/>correctly displayed as buttons.</li> </ul> |                             |
| 45445   | Defect<br>Fix | Clicking on the <b>Add To Cart</b> button on<br>the <i>View Health Plan Details</i> page did<br>not navigate any further.                                                                                                    | Clicking on the <b>Add To Cart</b> button<br>on the <i>View Health Plan Details</i><br>page displays the <i>Fantastic</i> !<br>popup.                                                                                                    | View Health<br>Plan Details |
| Notices | 5             |                                                                                                    |                                                                                                    |                             |
| 38770   | Defect<br>Fix | The Notices Verification batch job (ARC-<br>1002-NG-01) returned an exception error<br>message.                                                                                                    | The Notices Verification batch job<br>(ARC-1002-NG-01) now completes<br>successfully.                                                                                                    | NA                          |
| 44529   | Defect<br>Fix | The formatting for the CalNOD01a,<br>CalNOD01b and CalNOD01c notices in<br>Korean language was incorrect.                                                                                                    | The formatting for the<br>CalNOD01a, CalNOD01b and<br>CalNOD01c notices in Korean<br>language is now correct.                                                                                                    | NA                          |
| 45443   | Defect<br>Fix | The NOD11A notices batch job inserted<br>duplicate records in the generate doc<br>table resulting in duplicate notices to be<br>generated.                                                                                                    | The NOD11A notices batch job<br>does not insert duplicate records<br>in the generate doc table.                                                                                                    | NA                          |
| 44615   | Defect<br>Fix | The formatting of the CalNOD01 notice did not match the design document.                                                                                                    | The formatting of the CalNOD01<br>notice matches the design<br>document.                                                                                                    | NA                          |
| 44652   | Defect<br>Fix | The <b>Questions?</b> Section in the CalNOD03<br>notice had the mentioned additional<br>text:<br>By mail to:<br>P.O. Box 989725<br>West Sacramento, CA 95798-9725                                                                                                    | The additional text under<br><b>Questions?</b> Section in the<br>CalNOD03 notice is removed.                                                                                                    | NA                          |
| 44659   | Defect<br>Fix | The verbiage related to the service centers for Want to change your communication preferences? and Need                                                                                                    | The verbiage related to the service centers for Want to change your communication preferences? and                                                                                                    | NA                          |

| Rel | ease | 18.9 |  |
|-----|------|------|--|
|-----|------|------|--|

| Ref ID | Туре   | Previous Design/Problem                  | Updated/Resolved Functionality<br>In this Release | Pages<br>Impacted |
|--------|--------|------------------------------------------|---------------------------------------------------|-------------------|
|        |        | help? section in the CalNOD61A notice    | Need help? section in the                         | mpacca            |
|        |        | was incorrect.                           | CalNOD61A notice is correct.                      |                   |
| 44660  | Defect | The formatting and verbiage in the       | The formatting and verbiage in the                | NA                |
|        | Fix    | CalNOD61A notice did not match the       | CalNOD61A notice now matches                      |                   |
|        |        | design document.                         | the design document.                              |                   |
| 44661  | Defect | The formatting and verbiage in the       | The formatting and verbiage in the                | NA                |
|        | Fix    | CalNOD61B notice did not match the       | CalNOD61B notice now matches                      |                   |
|        |        | design document.                         | the design document.                              |                   |
| 44682  | Defect | The verbiage in the CalNOD64A notice     | The verbiage in the CalNOD64A                     | NA                |
|        | Fix    | did not match the design document.       | notice now matches the design                     |                   |
|        |        |                                          | document.                                         |                   |
| 44687  | Defect | The formatting in the CalNOD62B notice   | The formatting in the CalNOD62B                   | NA                |
|        | Fix    | did not match the design document.       | notice now matches the design                     |                   |
|        |        |                                          | document.                                         |                   |
| 45140  | Defect | The CoveredCA.com link under the How     | The CoveredCA.com link under                      | NA                |
|        | Fix    | to get help section in the CalNOD12D     | the <b>How to get help</b> section in the         |                   |
|        |        | Hmong language notice displayed as       | CalNOD12D Hmong language                          |                   |
|        |        | text.                                    | notice now displays as a link.                    |                   |
| 45207  | Defect | The verbiage and formatting for the      | The verbiage and formatting for                   | NA                |
|        | Fix    | Important information regarding Medi-    | the Important information                         |                   |
|        |        | Cal Notices section in the CalNOD61c     | regarding Medi-Cal Notices                        |                   |
|        |        | English notice did not match the design  | section in the CalNOD61c English                  |                   |
|        |        | document.                                | notice now matches the design                     |                   |
|        |        |                                          | document.                                         |                   |
| 43754  | Defect | The CalNOD03 notice generated did not    | The CalNOD03 notice generated                     | NA                |
|        | FIX    | match the design document.               | now matches the design                            |                   |
| 44274  |        |                                          | document.                                         | N1.0              |
| 44374  | Defect | I ne formatting and verblage for the     | The formatting and verblage for                   | NA                |
|        | FIX    | CalNOD62A notice in Korean language      | languago is new correct                           |                   |
| 45200  | Defect | Was incorrect.                           | The formetting for the Collop124                  |                   |
| 45209  |        | netice in Armonian language was          | netico in Armonian languago is                    | NA                |
|        | FIX    | incorrect                                | now correct                                       |                   |
| 45502  | Dofoct | The Eligibility Perdetermination notice  | The Eligibility Re-determination                  | ΝΑ                |
| 45502  | Fiv    | displayed incomplete mailing address     | notice displays the complete                      |                   |
|        |        |                                          | mailing address                                   |                   |
| 45851  | Defect | The CalNOD01c notice in Arabic and Farsi | The CalNOD01c notice in Arabic                    | ΝΔ                |
| -3031  | Fix    | languages displayed the Service Centre   | and Farsi languages displays the                  |                   |
|        |        | phone number from Right to Left.         | Service Centre phone number                       |                   |
|        |        |                                          | from Left to Right.                               |                   |

| Ref ID | Туре          | Previous Design/Problem                                                                                                    | Updated/Resolved Functionality<br>In this Release                                                                                                    | Pages<br>Impacted                    |
|--------|---------------|----------------------------------------------------------------------------------------------------|----------------------------------------------------------------------------------------------------|--------------------------------------|
| 44393  | Defect<br>Fix | The Bounce Back batch job (ARC-1070-<br>NG-01) returned an exception error.                                                                                                    | The Bounce Back batch job (ARC-<br>1070-NG-01) completes<br>successfully.                                                                                                    | NA                                   |
| Online | Applicat      | ion                                                                                                    |                                                                                                    |                                      |
| 44757  | Defect<br>Fix | When an agent clicked on the <b>Log In</b><br>button on the <i>Log In or Create an</i><br><i>Account to Get Covered</i> page after<br>entering the credentials displayed the<br>following error message <b>SESSION</b><br><b>INVALID: MULTIPLE OR EMPTY ROLES</b><br><b>NOT SUPPORTED exception</b> .                                                                                       | When an agent clicks on the <b>Log In</b><br>button on the <i>Log In or Create an</i><br><i>Account to Get Covered</i> page the<br>[Name of the Agent] Agent page<br>displays.                                          | [Name of the<br>Agent] Agent         |
| 41491  | Defect<br>Fix | Clicking on the <b>Next</b> button on the <i>Add</i><br><i>Household Members</i> page displayed the<br><i>We Apologize</i> popup.                                                                                                    | Clicking on the <b>Next</b> button on the<br>Add Household Members page<br>now displays the What is<br>[Household Member Name]'s sex?<br>page.                                                                          | Add<br>Household<br>Members          |
| 44218  | Defect<br>Fix | Clicking on the <b>Apply Now</b> button on the<br>Additional Benefits Options page<br>displayed the following error message<br><b>There was an error and we could not</b><br><b>save recent changes to your application.</b><br>We are working to fix this issue as soon<br>as possible.                                                                                                    | Clicking on the <b>Apply Now</b> button<br>on the <i>Additional Benefits Options</i><br>page now displays the respective<br>page outside CalHEERS in a<br>separate tab.                                                 | Additional<br>Benefits<br>Options    |
| 44467  | Defect<br>Fix | Clicking on either the Woman and Infant<br>Children (WIC) or the Personal Care<br>Services Program (PCSP) link on the<br>Additional Program Information page<br>displayed a We Apologize error message.                                                                                                    | Clicking on either the <b>Woman and</b><br>Infant Children (WIC) or the<br>Personal Care Services Program<br>(PCSP) link on the Additional<br>Program Information page<br>navigates the user to the<br>respective page. | Additional<br>Program<br>Information |
| 43586  | Defect<br>Fix | Clicking on the Select Agent button on<br>the Agent Selection page displayed the<br>mentioned message in a popup even<br>when an agent was not delegated.<br>You are already designated to<br>AgentFNamebekf AgentLNamegkso.<br>There can be only one designated Agent<br>or Certified Enrollment Counselor. To<br>replace the designated Agent or<br>Certified Enrollment Counselor please | Clicking on the <b>Select Agent</b><br>button on the <i>Agent Selection</i><br>page displays the <i>Delegate a</i><br><i>Certified Insurance Agent</i> page<br>when an agent is not delegated<br>previously.            | Agent<br>Selection                   |

| Ref ID | Туре          | Previous Design/Problem                                                                                                    | Updated/Resolved Functionality<br>In this Release                                                                                                    | Pages<br>Impacted                |
|--------|---------------|----------------------------------------------------------------------------------------------------|----------------------------------------------------------------------------------------------------|----------------------------------|
|        |               | remove the current designation and try again.                                                                                                    |                                                                                                    |                                  |
| 45872  | Defect<br>Fix | <ul> <li>Clicking on the Account Home link on<br/>the Household Eligibility Results<br/>Summary did not navigate any<br/>further when accessed on a mobile<br/>device.</li> <li>The tooltip text displayed in an<br/>inconsistent format on all the SSAPP<br/>pages when accessed on a mobile<br/>device.</li> </ul> | <ul> <li>Clicking on the Account Home<br/>link on the Household<br/>Eligibility Results Summary<br/>displays the Individual Home<br/>page when accessed on a<br/>mobile device.</li> <li>The tooltip text displays in the<br/>correct format on all the SSAPP<br/>pages when accessed on a<br/>mobile device.</li> </ul>     | All SSAPP<br>pages               |
| 45903  | Defect<br>Fix | The Answer Questions page displayed English for a Spanish user.                                                                                                    | The Answer Questions page now displays Spanish for a Spanish user.                                                                                                    | Answer<br>Questions              |
| 45292  | Defect<br>Fix | Clicking on the <b>Update</b> button for the <b>Review &amp; Submit</b> section on the <i>Application Menu</i> page displayed the <i>We Apologize</i> popup.                                                                                                    | Clicking on the <b>Update</b> button for<br>the <b>Review &amp; Submit</b> section on<br>the <i>Application Menu</i> page now<br>displays the <i>Review Household</i><br><i>Information</i> page.                                                                                                    | Application<br>Menu              |
| 44462  | Defect<br>Fix | Clicking on the Save button under<br>Communication and Language<br>Preferences section on the Apply for<br>Health Insurance page displayed a We<br>Apologize error message.                                                                                                    | Clicking on the Save button under<br>Communication and Language<br>Preferences section on the Apply<br>for Health Insurance page saves<br>the details entered.                                                                                                    | Apply for<br>Health<br>Insurance |
| 44465  | Defect<br>Fix | Clicking on the <b>Consumer Home</b> button<br>on the <i>Apply for Health Insurance</i> page<br>displayed the <i>Administration Home</i> page.                                                                                                    | Clicking on the <b>Consumer Home</b><br>button on the <i>Apply for Health</i><br><i>Insurance</i> page displays the<br>Individual Home page.                                                                                                    | Apply for<br>Health<br>Insurance |
| 42297  | Defect<br>Fix | Clicking on the <b>Begin Application</b> button<br>followed by selecting the <b>Flexible Admin</b><br><b>View</b> button in the <i>View Confirmation</i><br>popup on the Individual Home page for a<br>terminated case displayed a blank <i>Apply</i><br><i>for Health Insurance</i> page.                           | Clicking on the <b>Begin Application</b><br>button followed by selecting the<br><b>Flexible Admin View</b> button in the<br><i>View Confirmation</i> popup on the<br>Individual Home page for a<br>terminated case now populates<br>the user details previously entered<br>on the <i>Apply for Health Insurance</i><br>page. | Apply for<br>Health<br>Insurance |
| 44469  | Defect<br>Fix | The Identity Proofing and Permission to<br>let Covered California verify your<br>information section on the Apply for                                                                                                    | The Identity Proofing and<br>Permission to let Covered<br>California verify your information<br>section on the Apply for Health                                                                                                    | Apply for<br>Health<br>Insurance |

| Ref ID | Туре   | Previous Design/Problem                                | Updated/Resolved Functionality<br>In this Release | Pages<br>Impacted |
|--------|--------|--------------------------------------------------------|---------------------------------------------------|-------------------|
|        |        | Health Insurance page displayed English                | Insurance page now displays                       |                   |
|        |        | for a Spanish user.                                    | Spanish for a Spanish user.                       |                   |
| 44485  | Defect | The <b>Consumer Home</b> button was missing            | The <b>Consumer Home</b> button is                | Authorized        |
|        | Fix    | on the Authorized Representative                       | now present on the Authorized                     | Representativ     |
|        |        | Information page.                                      | Representative Information page.                  | e Information     |
| 44334  | Defect | • The formatting on the Authorized                     | The formatting on the                             | Authorized        |
|        | Fix    | Representative Information page was                    | Authorized Representative                         | Representativ     |
|        |        | incorrect.                                             | Information page is correct.                      | e Information     |
|        |        | • The Agent Portal page displayed the                  | • The Agent Portal page                           |                   |
|        |        | <b>English</b> link in English for a Spanish           | display's the <b>English</b> link in              | Agent Portal      |
|        |        | user.                                                  | Spanish for a Spanish user.                       |                   |
|        |        | • The Provider Search screen on the                    | The Provider Search screen on                     | Tell us about     |
|        |        | Tell us about your health care needs                   | the Tell us about your health                     | your health       |
|        |        | page displayed the <b>Hospital</b> option in           | care needs page displays the                      | care needs        |
|        |        | English for a Spanish user.                            | Hospital option in Spanish for                    |                   |
|        |        |                                                        | a Spanish user.                                   |                   |
| 45264  | Defect | The Unblock operation failed during                    | The Unblock operation is now                      | Bulk User         |
|        | Fix    | activating users in bulk on the Bulk User              | successful during activating users                | Operation         |
|        |        | Operation page.                                        | in bulk on the Bulk User Operation                |                   |
|        |        |                                                        | page.                                             |                   |
| 44849  | Defect | When a user entered non-numerical                      | When a user enters non-numerical                  | Business          |
|        | FIX    | values for the <b>Federal EIN</b> and the <b>State</b> | Values for the <b>Federal EIN</b> and the         | Information       |
|        |        | EIN fields on the Business information                 | state EIN fields on the Business                  |                   |
|        |        | button the User Information page was                   | validation mossages are displayed                 |                   |
|        |        | displayed                                              | respectively Enter a valid Enderal                |                   |
|        |        | displayed.                                             | FIN Must be 9 digits numeric only                 |                   |
|        |        |                                                        | and Enter a valid State FIN. Must                 |                   |
|        |        |                                                        | be 9 digits numeric only.                         |                   |
| 44420  | Defect | • The Scroll bar was not displayed in                  | • The Scroll bar is displayed in                  | Confirm Your      |
|        | Fix    | the Your Tax Credit popup on the                       | the Your Tax Credit popup on                      | Plan Selection    |
|        |        | Confirm Your Plan Selection page.                      | the Confirm Your Plan                             |                   |
|        |        | • Clicking on the <b>Update employer</b>               | Selection page.                                   | More              |
|        |        | contact information link under the                     | • Clicking on the <b>Update</b>                   | Employer          |
|        |        | More Actions section on the                            | employer contact information                      | Information is    |
|        |        | Individual Home page displayed the                     | link under the More Actions                       | Required          |
|        |        | <i>We Apologize</i> popup.                             | section on the Individual Home                    |                   |
|        |        | • The Individual Home page didn't                      | page now displays the More                        | Individual        |
|        |        | display the Choose Health and                          | Employer Information is                           | Home page         |
|        |        | Dental Plan link or the Choose Plan                    | Required page.                                    |                   |
|        |        | button after submitting the RAC.                       |                                                   |                   |

| Ref ID T                                                      | Туре         | Previous Design/Problem                                                                                                    | Updated/Resolved Functionality<br>In this Release                                                                                                    | Pages<br>Impacted                                                                                                    |
|---------------------------------------------------------------|--------------|----------------------------------------------------------------------------------------------------|----------------------------------------------------------------------------------------------------|----------------------------------------------------------------------------------------------------|
| Ref ID       T         45070       Dr         45071       Fit | Pefect<br>ix | <ul> <li>Previous Design/Problem</li> <li>The Find Help Near You and<br/>Frequently Asked Questions (FAQs)<br/>links was being displayed in an<br/>inconsistent format in the Comments<br/>and Questions popup on the Contact<br/>Us page.</li> <li>Clicking on the Link to transcript link<br/>on the Tutorials page displayed<br/>Sorry, An Error Has Occurred in<br/>System error message.</li> <li>The tooltip text for the avatars on the<br/>mentioned pages incorrectly<br/>displayed the following text {object<br/>Object}: <ul> <li>Select all household members<br/>who are applying for health care</li> <li>Select all household members<br/>who are currently enrolled in<br/>Medicare</li> <li>Select all household members<br/>who are U.S citizens or U.S<br/>nationals</li> <li>Select any household members<br/>who are pregnant</li> <li>Select any household members<br/>who are American Indian or<br/>Alaskan Native</li> <li>Who is the Primary Tax Filer for<br/>your household?</li> </ul> </li> </ul> | <ul> <li>Updated/Resolved Functionality<br/>In this Release</li> <li>The Individual Home page<br/>displays both the Choose<br/>Health and Dental Plan link<br/>and the Choose Plan button<br/>after submitting the RAC.</li> <li>The Find Help Near You and<br/>Frequently Asked Questions<br/>(FAQs) links now displays in a<br/>consistent format in the<br/><i>Comments and Questions</i><br/>popup on the <i>Contact Us</i> page.</li> <li>Clicking on the Link to<br/>transcript link on the <i>Tutorials</i><br/>page displays the transcript.</li> <li>The tooltip text for the avatars<br/>on the mentioned pages<br/>displays the name of the<br/>avatar: <ul> <li>Select all household<br/>members who applying for<br/>health care</li> <li>Select all household<br/>members who are currently<br/>enrolled in Medicare</li> <li>Select all household<br/>members who are U.S<br/>citizens or U.S nationals</li> <li>Select any household<br/>members who are<br/>pregnant</li> <li>Select any household<br/>members who are an<br/>American Indian or Alaska<br/>Native</li> <li>Who is the Primary Tax<br/>Filer for your household?</li> </ul> </li> </ul> | Pages<br>Impacted<br>Impacted<br>Contact Us<br>Contact Us<br>Tutorials<br>Select all<br>household<br>members who<br>are applying<br>for health care<br>Select all<br>household<br>members who<br>are currently<br>enrolled in<br>Medicare<br>Select all<br>household<br>members who<br>are U.S<br>citizens or U.S<br>nationals<br>Select any<br>household<br>members who<br>are U.S<br>citizens or U.S<br>nationals |
|                                                               |              | <ul> <li>Who is the Primary Tax Filer for your household?</li> </ul>                                                                                                    | <ul> <li>American Indian or Alaska<br/>Native</li> <li>Who is the Primary Tax<br/>Filer for your household?</li> </ul>                                                                                                    | are pregnant<br>Select any<br>household<br>members who<br>are an<br>American<br>Indian or<br>Alaskan Native                                                                                                    |

| Ref ID         | Туре          | Previous Design/Problem                                                                                                    | Updated/Resolved Functionality<br>In this Release                                                                                                    | Pages<br>Impacted                                         |
|----------------|---------------|----------------------------------------------------------------------------------------------------|----------------------------------------------------------------------------------------------------|-----------------------------------------------------------|
|                |               |                                                                                                    |                                                                                                    | Who is the<br>Primary Tax<br>Filer for your<br>household? |
| 43783          | Defect<br>Fix | <ul> <li>JAWS did not read the following question If we need to get in touch with you, how do you want us to contact you?</li> <li>Upon disabling CSS, No for label was displayed for the following checkbox text I understand and agree to the terms and Conditions.</li> </ul> | <ul> <li>JAWS reads the following question If we need to get in touch with you, how do you want us to contact you?</li> <li>Upon disabling CSS, No for label is not displayed for the following checkbox text I understand and agree to the terms and Conditions.</li> </ul>          | Create an<br>Account to<br>Apply                          |
| 45468<br>45675 | Defect<br>Fix | Selecting the <b>View</b> option for the application PDF on the <i>Documents and Correspondence</i> page displayed a We Apologize error message.                                                                                                    | Selecting the <b>View</b> option for the application PDF on the <i>Documents</i> and <i>Correspondence</i> page displayed the application PDF in a new tab.                                                                                                    | Documents<br>and<br>Corresponden<br>ce                    |
| 44440          | Defect<br>Fix | Clicking on the <b>Update</b> button after<br>entering an extension starting with zero<br>(0) for the question <b>Enter [Household</b><br><b>Member Name]'s extension</b> on the <i>Edit</i><br><i>Household Member</i> page displayed the<br><i>We Apologize</i> popup.         | Clicking on the <b>Update</b> button<br>after entering an extension<br>starting with zero (0) for the<br>question <b>Enter [Household</b><br><b>Member Name]'s extension</b> on<br>the <i>Edit Household Member</i> page<br>displays the <i>Household Member</i><br><i>Name</i> page. | Edit<br>Household<br>Member                               |
| 45308          | Defect<br>Fix | Clicking on the <b>I'm sure</b> button in the Are<br>you sure? popup on the Estimate [Year]<br>Household Income page displayed the<br>Household Menu page with a spinner.                                                                                                    | Clicking on the <b>I'm sure</b> button in<br>the Are you sure? popup on the<br>Estimate [Year] Household Income<br>page displays the Household Menu<br>page.                                                                                                    | Estimate<br>[Year]<br>Household<br>Income                 |
| 44271          | Defect<br>Fix | The Facility Name page incorrectly displayed the following question Is this also "Applicant's Name" mailing address?                                                                                                    | The Facility Name page does not<br>display the following question Is<br>this also "Applicant's Name"<br>mailing address?                                                                                                    | Facility Name                                             |
| 45562          | Defect<br>Fix | Clicking on the <b>Save and Exit</b> button on<br>the <i>Facility Name</i> page did not save the<br>application.                                                                                                    | Clicking on the <b>Save and Exit</b><br>button on the <i>Facility Name</i> page<br>did saves the application.                                                                                                    | Facility Name                                             |
| 44587          | Defect<br>Fix | <ul> <li>Clicking on the Next button on the<br/>Facility Name page displayed the We<br/>Apoloaize popup.</li> </ul>                                                                                                    | Clicking on the <b>Next</b> button on the <i>Facility Name</i> page                                                                                                    | Facility Name                                             |

28

| Ref ID | Type                                    | Previous Design/Problem                             | Updated/Resolved Functionality                 | Pages                |
|--------|-----------------------------------------|-----------------------------------------------------|------------------------------------------------|----------------------|
|        | .,,,,,,,,,,,,,,,,,,,,,,,,,,,,,,,,,,,,,, |                                                     | In this Release                                | Impacted             |
|        |                                         | • Clicking on the <b>Next</b> button on the         | displays the What is the county                | What is the          |
|        |                                         | What is the county of responsibility?               | of responsibility? page.                       | county of            |
|        |                                         | page displayed the We Apologize                     | Clicking on the <b>Next</b> button on          | responsibility?      |
|        |                                         | popup.                                              | the What is the county of                      |                      |
|        |                                         |                                                     | responsibility? page displays                  |                      |
|        |                                         |                                                     | the Select all household                       |                      |
|        |                                         |                                                     | members who are U.S. citizens                  |                      |
| 45062  |                                         |                                                     | or U.S. nationals page.                        | Et al La cal         |
| 45062  | Defect                                  | The Local Assistance popup on the Find              | The Local Assistance popup on the              | Find Local           |
|        | FIX                                     | Local Help page ald not display the scroll          | Find Local Help page displays the              | негр                 |
|        |                                         | bar, popup name and also the maximize               | scroll bar, popup name and the                 |                      |
| 11200  |                                         | button was greyed out.                              | maximize button is not greyed out.             | Caralla              |
| 44206  | Defect                                  | Selecting <b>Yes</b> for the question <b>I have</b> | Selecting <b>Yes</b> for the question <b>I</b> | Great! Now           |
|        | FIX                                     | consumer's consent to access their                  | nave consumer's consent to                     | we need to           |
|        |                                         | Identity Information through the                    | access their identity information              | verity               |
|        |                                         | Federal Data Services Hub Remote ID                 | through the Federal Data Services              | [Housenoid<br>Mambar |
|        |                                         | proofing Service on the Great! Now we               | nub Remote ID Proofing Service                 | Namal identity       |
|        |                                         | Namel identity page did not display the             | on the Great! Now we need to                   | Namej identity       |
|        |                                         | subsequent questions                                | identity page displays the                     |                      |
|        |                                         | subsequent questions.                               | subsequent questions                           |                      |
| 15268  | Defect                                  | Clicking on either the <b>View</b> button or        | Clicking on either the <b>View</b> button      | Household            |
| 45200  | Fix                                     | <b>Review</b> link on the Household Eligibility     | or <b>Review</b> link on the Household         | Fligibility          |
|        |                                         | Results Summary page displayed the We               | Eligibility Results Summary page               | Results              |
|        |                                         | Anologize nonun                                     | now displays the Program                       | Summary              |
|        |                                         |                                                     | Eligibility page.                              | Sammary              |
| 43941  | Defect                                  | Clicking on the View Budget Worksheet               | Clicking on the View Budget                    | Household            |
|        | Fix                                     | link on the Household Eligibility Results           | Worksheet link on the Household                | Eligibility          |
|        |                                         | Summary page displayed the Budget                   | Eligibility Results Summary page               | Results              |
|        |                                         | Worksheet with the incorrect responses              | now displays the Budget                        | Summary              |
|        |                                         | for the mentioned questions Person                  | Worksheet with the correct                     |                      |
|        |                                         | Included in Primary Tax Filer's Tax                 | responses for the mentioned                    |                      |
|        |                                         | household and Person Plans to File                  | questions Person Included in                   |                      |
|        |                                         | Taxes.                                              | Primary Tax Filer's Tax household              |                      |
|        |                                         |                                                     | and Person Plans to File Taxes.                |                      |
| 44248  | Defect                                  | The Household Eligibility Results                   | The Household Eligibility Results              | Household            |
|        | Fix                                     | Summary page did not display the details            | Summary page now displays the                  | Eligibility          |
|        |                                         | of all the household members.                       | details of all the household                   | Results              |
|        |                                         |                                                     | members.                                       | Summary              |
| 44755  | Defect                                  | The Household Eligibility Results                   | The Household Eligibility Results              | Household            |
|        | Fix                                     | Summary page incorrectly displayed a                | Summary page correctly displays                | Eligibility          |
|        |                                         | Not Eligible User Eligible with a Choose            | the Program Eligibility details.               |                      |

| Ref ID | Туре   | Previous Design/Problem                                | Updated/Resolved Functionality                    | Pages         |
|--------|--------|--------------------------------------------------------|---------------------------------------------------|---------------|
|        |        | <b>Plan</b> button, clicking on the <b>Choose Plan</b> |                                                   | Results       |
|        |        | button displayed the <i>We Apologize</i>               |                                                   | Summary       |
|        |        | popup.                                                 |                                                   |               |
| 44488  | Defect | The Household Eligibility Results                      | The Household Eligibility Results                 | Household     |
|        | Fix    | Summary page did not display the                       | Summary page displays the                         | Eligibility   |
|        |        | Application History link when a user                   | Application History link when a                   | Results       |
|        |        | navigated to the Household Eligibility                 | user navigates to the Household                   | Summary       |
|        |        | Results Summary page from the Budget                   | Eligibility Results Summary page                  |               |
| 44462  | Defect | Worksheet.                                             | from the Budget Worksheet.                        |               |
| 44463  | Defect | line Household Member Name page                        | The Household Member Name                         | Housenoid     |
|        | FIX    | amplayed the following question <b>Offered</b>         | following question <b>Offered</b>                 | Namo          |
|        |        | Health Care Information section for a                  | omployer boolth insurance?                        | Name          |
|        |        | non-applying household member                          | under the <b>Health Care</b>                      |               |
|        |        |                                                        | Information section for a non-                    |               |
|        |        |                                                        | applying household member.                        |               |
| 36190  | Defect | Clicking on the <b>Redetermine Eligibility</b>         | Clicking on the <b>Redetermine</b>                | Household     |
| 44050  | Fix    | button on the Household Verifications                  | <b>Eligibility</b> button on the <i>Household</i> | Verifications |
|        |        | page displayed a We Apologize error                    | Verifications page now displays                   |               |
|        |        | message.                                               | the <i>Redetermine Eligibility</i> popup.         |               |
| 44306  | Defect | Clicking on the <b>Yes</b> button in the               | Clicking on the <b>Yes</b> button in the          | Household     |
|        | Fix    | Redetermine Eligibility popup on the                   | Redetermine Eligibility popup on                  | Verifications |
|        |        | Household Verifications page displayed                 | the Household Verifications page                  |               |
|        |        | the Household Eligibility Results                      | displays the Household Eligibility                |               |
|        |        | Summary page with eligibility details for              | Results Summary page with                         |               |
|        |        | next year (e.g. Eligibility Results for Year           | eligibility details for the latest                |               |
|        |        | 2019).                                                 | year. (e.g. Eligibility Results for               |               |
| 26699  | Defect | The Unusehold Varifications page did not               | Year 2018).                                       | Household     |
| 30088  |        | display the <b>CCHIP</b> link during renewal           | now displays the <b>CCHIP</b> link during         | Vorifications |
|        | FIX    | display the <b>CCHIP</b> link during renewal.          | renewal                                           | vermcations   |
| 36527  | Defect | Clicking on the <b>Choose Plan</b> button on           | Clicking on the <b>Choose Plan</b>                | Individual    |
|        | Fix    | the Individual Home page displayed the                 | button on the Individual Home                     | Home page     |
|        |        | We Apologize popup.                                    | page displays the <i>Plan Selection</i>           |               |
|        |        |                                                        | Date popup.                                       |               |
| 44751  | Defect | Clicking on the Update employer contact                | Clicking on the Update employer                   | Individual    |
| 45305  | Fix    | information link under the More Actions                | contact information link under the                | Home page     |
|        |        | section on the Individual Home page                    | More Actions section on the                       |               |
|        |        | displayed the We Apologize popup.                      | Individual Home page now                          |               |
|        |        |                                                        | displays the More Employer                        |               |
|        |        |                                                        | Information is Required page.                     |               |

30

| Ref ID | Type   | Previous Design/Problem                       | Updated/Resolved Functionality                                | Pages           |
|--------|--------|-----------------------------------------------|---------------------------------------------------------------|-----------------|
| NCT ID | Type   |                                               | In this Release                                               | Impacted        |
| 44486  | Defect | The Individual Home page displayed            | The Individual Home page now                                  | Individual      |
|        | FIX    | incorrect Spanish translation for the         | displays the correct Spanish                                  | Home page       |
|        |        | Return to Dashboard text.                     | translation for the <b>Return to</b>                          |                 |
| 10.150 |        |                                               | Dashboard text.                                               |                 |
| 43453  | Defect | Clicking on the <b>Report a change</b> link   | Clicking on the <b>Report a change</b>                        | Individual      |
|        | FIX    | under the Manage My Application               | link under the <b>Manage My</b>                               | Home page       |
|        |        | section on the Individual Home page           | Application section on the                                    |                 |
|        |        | displayed the <i>We Apologize</i> popup.      | Individual Home page now                                      |                 |
|        |        |                                               | displays the Special Enrollment                               |                 |
| 44200  | Defect | Clicking on the Minus on a llagent            | page.                                                         | le altri al cal |
| 44300  |        | Clicking on the <b>view enrollment</b>        | Clicking on the <b>view enrollment</b>                        | Individual      |
|        | FIX    | summary link under the <b>Manage Wy</b>       | summary link under the Manage                                 | ноте page       |
|        |        | Applications section on the individual        | wy Applications section on the                                |                 |
|        |        | Home page incorrectly displayed the           | displays the Next Yey Can Freel                               |                 |
|        |        | More Employer information is Required         | displays the Next, You Can Enroll                             |                 |
| 45201  | Defect | page.                                         | Each Group in a Plan page.                                    |                 |
| 45291  |        | Clicking on the Review Application            | Clicking on the <b>Review</b>                                 | Individual      |
|        | FIX    | link under the <b>Manage My</b>               | Application link under the                                    | ноте раде       |
|        |        | Application section on the individual         | Manage Wy Application                                         | Doviow          |
|        |        | Anglaging page displayed the we               | section on the Individual Home                                | Review          |
|        |        | Apologize popup.                              | page displays the Review                                      | Information     |
|        |        | Clicking on the <b>Income</b> tab on the      | Clicking on the Income tab on                                 | IIIOIIIation    |
|        |        | displayed the We Appledize popula             | Clicking on the <b>income</b> tab on     the Beyiew Heyesheld |                 |
|        |        | displayed the we Applogize popup              | Information page displays the                                 |                 |
|        |        |                                               | Review Household Income                                       |                 |
|        |        |                                               | neview Household Income                                       |                 |
| /1227  | Defect | Clicking on the <b>Benort a Change</b> button | Clicking on the <b>Benort a Change</b>                        | Individual      |
| 41327  | Fix    | on the Individual Home page after Save        | button on the Individual Home                                 | Home nage       |
|        |        | and Exit of previous years from the           | nage after Save and Exit of                                   | nome page       |
|        |        | Report a Change page displayed the We         | previous years from the Report a                              |                 |
|        |        | Anologize nonun                               | Change page now displays the                                  |                 |
|        |        |                                               | "Which coverage period do you                                 |                 |
|        |        |                                               | need to report a change for?"                                 |                 |
|        |        |                                               |                                                               |                 |
| 43986  | Defect | The mentioned links under the Manage          | The mentioned links under the                                 | Individual      |
|        | Fix    | My Application section on the Individual      | Manage My Application section                                 | Home page       |
|        |        | Home page were incorrectly displayed as       | on the Individual Home page are                               |                 |
|        |        | buttons upon disabling CSS:                   | now correctly displayed as links                              |                 |
|        |        | <ul> <li>View Eligibility Results</li> </ul>  | upon disabling CSS:                                           |                 |
|        |        | <ul> <li>Report a Change</li> </ul>           | <ul> <li>View Eligibility Results</li> </ul>                  |                 |
|        |        | <ul> <li>Review Application</li> </ul>        | <ul> <li>Report a Change</li> </ul>                           |                 |

| Ref ID | Туре   | Previous Design/Problem                                | Updated/Resolved Functionality            | Pages             |
|--------|--------|--------------------------------------------------------|-------------------------------------------|-------------------|
|        |        |                                                        | Review Application                        | impacted          |
| 44205  | Defect | Clicking on the View Case Summary                      | - Review Application                      | Individual        |
| 44205  |        | Clicking on the View Case Summary                      | Clicking on the <b>view Case</b>          |                   |
|        | FIX    | button in the Individual Llama page                    | Summary button in the This case           | ноте раде         |
|        |        | popup on the individual Home page                      | Has been closed popup on the              |                   |
|        |        | displayed the <i>we Apologize</i> popup.               | Individual Home page now                  |                   |
|        |        |                                                        | displays the Application History          |                   |
| 45222  | Defect |                                                        | page.                                     | lia altistalise l |
| 45322  | Defect | Clicking on the View Past Application                  | Clicking on the View Past                 | Individual        |
|        | FIX    | link under the <b>More Actions</b> section             | Application link under the                | Home page         |
|        |        | on the Individual Home page                            | More Actions section on the               | the schold        |
|        |        | displayed a We Apologize error                         | Individual Home page displays             | Household         |
|        |        | message.                                               | the Application History page.             | Eligibility       |
|        |        | Clicking on the <b>Application History</b>             | Clicking on the Application               | Results           |
|        |        | link on the Household Eligibility                      | History link on the Household             | Summary           |
|        |        | Results Summary page displayed a                       | Eligibility Results Summary               |                   |
|        |        | We Apologize error message.                            | page displays the Application             |                   |
|        |        |                                                        | History page.                             |                   |
| 44459  | Defect | Clicking on the <b>Review Application</b> link         | Clicking on the <b>Review Application</b> | Individual        |
|        | FIX    | on the Individual Home page displayed                  | link on the Individual Home page          | Information       |
|        |        | the following question <b>Involved in a</b>            | does not display the following            |                   |
|        |        | lawsuit because of an injury or                        | question <b>Involved in a lawsuit</b>     |                   |
|        |        | accident? under the Health Care                        | because of an injury or accident?         |                   |
|        |        | Information section on the Individual                  | under the <b>Health Care</b>              |                   |
|        |        | Information page.                                      | Information section on the                |                   |
|        |        |                                                        | Individual Information page.              |                   |
| 44494  | Defect | Clicking on the <b>Confirm</b> button in the           | Clicking on the <b>Confirm</b> button in  | Individual        |
|        | FIX    | Updates are required for [Household                    | the Updates are required for              | Information       |
|        |        | Member Name popup on the Individual                    | [Household Member Name] popup             | Menu              |
|        |        | Information Menu page displayed the                    | on the Individual Information             |                   |
|        |        | We Apologize popup.                                    | Menu page displays the                    |                   |
| 00765  |        |                                                        | Application Menu page.                    |                   |
| 33765  | Defect | Clicking on the <b>Log in</b> button on the <i>Log</i> | Clicking on the <b>Log in</b> button on   | Log In or         |
| 3//20  | FIX    | In or Create an Account to Get Covered                 | the Log In or Create an Account to        | Create an         |
| 45270  |        | page displayed the We Apologize popup.                 | Get Covered page now displays the         | Account to Get    |
| 44457  |        |                                                        | Individual Home page.                     | Covered           |
| 44457  | Defect | Clicking on the <b>Done</b> button on the <i>More</i>  | Clicking on the <b>Done</b> button on     | iviore            |
|        | FIX    | Employer Information is Required page                  | the Wore Employer Information is          | Employer          |
|        |        | does not navigate any further.                         | Required page now displays the            | Information is    |
|        |        |                                                        | Next, You Can Enroll Each Group in        | Required          |
| 44055  |        |                                                        | a Plan page.                              |                   |
| 44044  | Defect | Clicking on either the <b>Done</b> or the <b>Next</b>  | Clicking on either the <b>Done</b> or the | More              |
|        | FIX    | Job button on the More Employer                        | Next Job button on the More               | Employer          |

| Rel | ease 1 | 18.9 |  |
|-----|--------|------|--|
|-----|--------|------|--|

| PofID | Typo   | Provious Dosign/Problem                               | Updated/Resolved Functionality         | Pages          |
|-------|--------|-------------------------------------------------------|----------------------------------------|----------------|
|       | туре   | Frevious Design/Froblem                               | In this Release                        | Impacted       |
|       |        | Information is Required page displayed                | Employer Information is Required       | Information is |
|       |        | the We Apologize error.                               | page now displays the Choose           | Required       |
|       |        |                                                       | Enrollment Groups or More              |                |
|       |        |                                                       | Employer Information is Required       |                |
|       |        |                                                       | page respectively.                     |                |
| 43486 | Defect | Clicking on the <b>Done</b> button on the <i>More</i> | Clicking on the <b>Done</b> button on  | More           |
|       | Fix    | Employer Information is Required page                 | the More Employer Information is       | Employer       |
|       |        | displayed the We Apologize error.                     | Required page now displays the         | Information is |
|       |        |                                                       | Next, You Can Enroll Each Group in     | Required.      |
|       |        |                                                       | <i>a Plan</i> page.                    |                |
| 45338 | Defect | Clicking on the <b>Update employer contact</b>        | Clicking on the Update employer        | More           |
|       | Fix    | information link under the More Actions               | contact information link under the     | Employer       |
|       |        | section on the Individual Home page                   | More Actions section on the            | Information is |
|       |        | displayed a Not Found error page.                     | Individual Home page displays the      | Required.      |
|       |        |                                                       | More Employer Information is           |                |
|       |        |                                                       | Required page.                         |                |
| 34720 | Defect | The My Profile page incorrectly displayed             | The <i>My Profile</i> page correctly   | My Profile     |
|       | Fix    | in English for a Spanish user.                        | displays in Spanish for a Spanish      |                |
|       |        |                                                       | user.                                  |                |
| 36846 | Defect | Transaction IND47 returned an exception               | Transaction IND47 now sends the        | NA             |
|       | Fix    | error.                                                | confirmation of a user delegating      |                |
|       |        |                                                       | an Agent/CEC from GHIX database        |                |
|       |        |                                                       | to AHBX database.                      |                |
| 36979 | Defect | Transaction IND35 returned with the                   | Transaction IND35 now                  | NA             |
|       | Fix    | following error message "Record ID does               | successfully updates the               |                |
|       |        | not exist in the Data Base".                          | HBX_Other_Accounts table for           |                |
|       |        |                                                       | Agent, CEC and CEE in the AHBX         |                |
|       |        |                                                       | database.                              |                |
| 36980 | Defect | Transaction IND35 returned with the                   | Transaction IND35 successfully         | NA             |
|       | Fix    | following error message "Entity type is               | updates the HBX_Other_Accounts         |                |
|       |        | mandatory for CEE".                                   | table for Agent, CEC and CEE in the    |                |
|       |        |                                                       | AHBX database.                         |                |
| 42642 | Defect | The Eligibility Batch job (ELG-1001-DD-               | The Eligibility Batch job (ELG-1001-   | NA             |
|       | Fix    | 02) returned an exception error                       | DD-02) now completes                   |                |
|       |        | message.                                              | successfully.                          |                |
| 32338 | Defect | There were more than one active (high-                | There is now only one active (high- NA |                |
|       | Fix    | dated) eligibility records per                        | dated) eligibility record per          |                |
|       |        | case/individual in DWH.                               | case/individual in DWH.                |                |
| 44497 | Defect | The ROP batch failed to discontinue the               | The ROP batch discontinues the         | NA             |
|       | Fix    | Conditionally Eligible cases pending for              | Conditionally Eligible cases           |                |
|       |        | Citizenship/Immigration verification after            | pending for                            |                |
|       |        | the expiry of ROP.                                    | Citizenship/Immigration                |                |

| Ref ID | Туре          | Previous Design/Problem                                                                                                    | Updated/Resolved Functionality<br>In this Release                                                                                                    | Pages<br>Impacted                                  |
|--------|---------------|----------------------------------------------------------------------------------------------------|----------------------------------------------------------------------------------------------------|----------------------------------------------------|
|        |               |                                                                                                    | verification after the expiry of ROP.                                                                                                    |                                                    |
| 41945  | Defect<br>Fix | CalHEERS incorrectly considered the<br>preceding year's application date for<br>next year's intake application, resulting<br>in the user ineligible for next year's<br>plans.                                                                                                    | CalHEERS now correctly considers<br>the system date for the intake<br>application date.                                                                                                    | NA                                                 |
| 43675  | Defect<br>Fix | The application pdf incorrectly displayed<br>the following text (reason)<br><b>Person.not.qualify.for.ana.SSN</b> for the<br>question <b>Why does [Household Member</b><br><b>Name] not have a Social Security</b><br><b>number (SSN)?</b> under <b>Citizenship</b><br>section.                                                                                | The application pdf now correctly<br>displays the following text<br>(reason) This person does not<br>qualify for an SSN for the question<br>Why does [Household Member<br>Name] not have a Social Security<br>number (SSN)? under Citizenship<br>section.                                                                                                    | NA                                                 |
| 43711  | Defect<br>Fix | When a CEW applied on behalf of a user<br>through the consumer view for an<br>existing case id, the application was<br>submitted under a new case id.                                                                                                    | When a CEW applies on behalf of<br>a user through the consumer view<br>for an existing case id, the<br>application is submitted under the<br>same case id.                                                                                                    | NA                                                 |
| 44482  | Defect<br>Fix | When an address was changed, the<br>HBX_Address table incorrectly displayed<br>null for Zip Code and County.                                                                                                    | When an address is changed, the<br>HBX_Address table displays the<br>correct value for Zip Code and<br>County.                                                                                                    | NA                                                 |
| 41227  | Defect<br>Fix | Clicking on the <b>Choose Health Plan</b><br>button on the <i>Next, You Can Enroll Each</i><br><i>Group in a Plan</i> page displayed the <i>We</i><br><i>Apologize</i> popup.                                                                                                    | Clicking on the <b>Choose Health</b><br><b>Plan</b> button on the <i>Next, You Can</i><br><i>Enroll Each Group in a Plan</i> page<br>displays the <i>Plan Selection Date</i><br>popup.                                                                                                    | Next, You Can<br>Enroll Each<br>Group              |
| 44198  | Defect<br>Fix | The Next, You Can Enroll Each Group in a<br>Plan page did not display the following<br>text This insurance company does not<br>receive online payments from Covered<br>California. Please call your carrier or<br>wait for a bill from them for carriers<br>(Valley Health and Oscar) who did not<br>accept payment through CalHEERS Pay<br>Now functionality. | The Next, You Can Enroll Each<br>Group in a Plan page displays the<br>following text This insurance<br>company does not receive online<br>payments from Covered<br>California. Please call your carrier<br>or wait for a bill from them for<br>carriers (Valley Health and Oscar)<br>who do not accept payment<br>through CalHEERS Pay Now<br>functionality. | Next, You Can<br>Enroll Each<br>Group in a<br>Plan |
| 44116  | Defect<br>Fix | The <i>Personal Verification</i> page incorrectly displayed the following fields                                                                                                    | The <i>Personal Verification</i> page does not display the following                                                                                                    | Personal<br>Verification                           |

| RofID  | Type   | Provious Design/Problem                         | Updated/Resolved Functionality            | Pages         |
|--------|--------|-------------------------------------------------|-------------------------------------------|---------------|
| Rei ID | Type   |                                                 | In this Release                           | Impacted      |
|        |        | SSA Quarters of Coverage Information            | fields SSA Quarters of Coverage           |               |
|        |        | Indicator, SSA Title II Annual Income           | Information Indicator, SSA Title II       |               |
|        |        | Information Indicator and SSA Title II          | Annual Income Information                 |               |
|        |        | Monthly Income Information Indicator.           | Indicator and SSA Title II Monthly        |               |
|        |        |                                                 | Income Information Indicator.             |               |
| 42232  | Defect | The Personal Verification page                  | The Personal Verification page            | Personal      |
|        | Fix    | incorrectly displayed \$.00 Value for the       | displays the exact Value for the          | Verification  |
|        |        | Household Income - Subsidy field under          | Household Income - Subsidy field          |               |
|        |        | the <b>Attribute Description</b> header.        | under the <b>Attribute Description</b>    |               |
| 42022  | Defect |                                                 | header.                                   | Diana Daviau  |
| 43932  | Defect | when a user attempted to create an              | when a user attempts to create an         | Please Review |
|        | FIX    | account and clicking on the link that the       | account and when clicking the link        | Your          |
|        |        | Access code provided, the Please Review         | that the access code provided, the        | information   |
|        |        | Your mjormation page displayed mvalid           | inkage is now successful. Clicking        |               |
|        |        | Access Code popup upon clicking on the          | the Diagon Bowiew Your                    |               |
|        |        | Create Account Button.                          | Information page creates an               |               |
|        |        |                                                 | account successfully                      |               |
| 27169  | Defect | There were formatting issues on the             | There are no longer any                   | Brogram       |
| 57100  |        | Program Eligibility page                        | formatting issues on the Program          | Flogram       |
|        |        | Program Englomety page.                         | Fligibility page                          | Liigibiiity   |
| 37302  | Defect | The Program Fligibility page incorrectly        | The Program Fligibility page now          | Program       |
| 57502  | Fix    | displayed "null" for dates                      | correctly displays the dates              | Fligihility   |
| 41434  | Defect | The Program Fligibility page did not            | The Program Fligibility page now          | Program       |
|        | Fix    | display the Upload Eligibility Documents        | displays the <b>Upload Eligibility</b>    | Eligibility   |
|        |        | link for a Spanish user.                        | <b>Documents</b> link for a Spanish user. |               |
| 43741  | Defect | Pressing the F5 key on the <i>Program</i>       | Pressing the F5 key on the                | Program       |
|        | Fix    | <i>Eligibility</i> page displayed a blank page. | Program Eligibility page now              | Eligibility   |
|        |        |                                                 | refreshes the <i>Program Eligibility</i>  | <i>c i</i>    |
|        |        |                                                 | page without any error.                   |               |
| 43784  | Defect | The Program Eligibility page incorrectly        | The <i>Program Eligibility</i> page no    | Program       |
|        | Fix    | displayed the following text <b>You are not</b> | longer displays the following text        | Eligibility   |
|        |        | able to enroll at this time. This is a          | You are not able to enroll at this        |               |
|        |        | special Enrollment period for a CCP             | time. This is a special Enrollment        |               |
|        |        | eligible user.                                  | period for a CCP eligible user.           |               |
| 44057  | Defect | The Program Eligibility page incorrectly        | The Program Eligibility page              | Program       |
|        | Fix    | displayed the following text You will           | correctly displays the following          | Eligibility   |
|        |        | receive up to \$0.00 for {benefitYear1}.        | text You will receive up to \$0.00        |               |
|        |        | This is because our records show you do         | for 2018. This is because our             |               |
|        |        | not plan to file a tax return for               | records show you do not plan to           |               |
|        |        | {benefitYear2}. To qualify for financial        | file a tax return for 2018. To            |               |
|        |        | assistance, you must agree to file a            | qualify for financial assistance,         |               |

| Ref ID Type |        | Provious Design/Problem                              | Updated/Resolved Functionality                     | Pages        |
|-------------|--------|------------------------------------------------------|----------------------------------------------------|--------------|
| REITD       | туре   | Frevious Design/Froblem                              | In this Release                                    | Impacted     |
|             |        | federal tax return for the year you are              | you must agree to file a federal                   |              |
|             |        | applying for coverage under Eligibility              | tax return for the year you are                    |              |
|             |        | determination factors section.                       | applying for coverage under                        |              |
|             |        |                                                      | Eligibility determination factors                  |              |
|             |        |                                                      | section.                                           |              |
| 44472       | Defect | The Program Eligibility page incorrectly             | The Program Eligibility page                       | Program      |
|             | Fix    | displayed the following text (Start Date)            | correctly displays the coverage                    | Eligibility  |
|             |        | for the Your coverage begins statement               | start date for the Your coverage                   |              |
|             |        | instead of the coverage start date.                  | begins statement.                                  |              |
| 44585       | Defect | The Program Eligibility page incorrectly             | The Program Eligibility page                       | Program      |
|             | Fix    | displayed the following text {benefitYear            | correctly displays the year under                  | Eligibility  |
|             |        | 1} and {benefitYear 2} instead of the                | the Eligibility determination                      |              |
|             |        | year under Eligibility determination                 | factors: section.                                  |              |
|             |        | factors: section.                                    |                                                    |              |
| 45279       | Defect | Clicking on the Upload Eligibility                   | Clicking on the Upload Eligibility                 | Program      |
|             | Fix    | Documents link on the Program                        | Documents link on the Program                      | Eligibility  |
|             |        | Eligibility page displayed the We                    | <i>Eligibility</i> page displays the <i>Upload</i> |              |
|             |        | Apologize popup.                                     | Eligibility Document page.                         |              |
| 45007       | Defect | The Program Eligibility page displayed an            | The Program Eligibility page                       | Program      |
|             | Fix    | incorrect Premium Assistance amount.                 | displays the correct <b>Premium</b>                | Eligibility  |
|             |        |                                                      | Assistance amount.                                 |              |
| 45199       | Defect | <ul> <li>The header of the Agent page had</li> </ul> | • The header of the Agent page                     | Quick Links  |
|             | Fix    | incorrect Spanish translation for the                | has the correct Spanish                            |              |
|             |        | following text Customer Service.                     | translation for the following                      | Agent        |
|             |        | • The Quick Links page had a few                     | text Customer Service.                             | Information  |
|             |        | invalid characters in Spanish.                       | • The <i>Quick Links</i> page does not             |              |
|             |        | The Agent Information page                           | have any invalid characters in                     |              |
|             |        | incorrectly had the first letter in                  | Spanish.                                           |              |
|             |        | lower case for the First Name and                    | The Agent Information page                         |              |
|             |        | Last Name fields in Spanish.                         | correctly has the first letter in                  |              |
|             |        |                                                      | upper case for the <b>First Name</b>               |              |
|             |        |                                                      | and <b>Last Name</b> fields in                     |              |
|             |        |                                                      | Spanish.                                           |              |
| 45692       | Defect | The Reset Your Password and Legal                    | The Reset Your Password and                        | Reset Your   |
|             | Fix    | Notice page incorrectly displayed the                | Legal Notice page does not display                 | Password     |
|             |        | Account Home and Log Out buttons.                    | the Account Home and Log Out                       |              |
|             |        |                                                      | buttons.                                           | Legal Notice |
| 45183       | Defect | The Income History section on the                    | The Income History section on the                  | Review       |
|             | Fix    | Review [Household Member Name]'s                     | Review [Household Member                           | [Household   |
|             |        | Income page incorrectly displayed the                | Name]'s Income page does not                       | Member       |
|             |        | current income details.                              | display the current income details.                | Name]'s      |
|             |        |                                                      |                                                    | Income       |

36

| Pof ID | Tuno   | Provious Design /Problem                       | Updated/Resolved Functionality                  | Pages        |
|--------|--------|------------------------------------------------|-------------------------------------------------|--------------|
| Rei ID | туре   | Previous Design/Problem                        | In this Release                                 | Impacted     |
| 45226  | Defect | Clicking on the Save button after making       | Clicking on the <b>Save</b> button after        | Review       |
|        | Fix    | a deduction active on the Edit a               | making a deduction active on the                | [Household   |
|        |        | Deduction Error page did not display the       | Edit a Deduction Error page now                 | Member       |
|        |        | deduction details under the <b>Deductions</b>  | displays the deduction details                  | Name]'s      |
|        |        | section on the Review [Household               | under the <b>Deductions</b> section on          | Income       |
|        |        | Member Name]'s Income page.                    | the Review [Household Member                    |              |
|        |        |                                                | Name]'s Income page.                            |              |
| 42810  | Defect | Clicking on the <b>Search</b> button after     | Clicking on the <b>Search</b> button after      | Search       |
|        | Fix    | choosing the Search By Combo option            | choosing the Search By Combo                    | Individual   |
|        |        | on the Search Individual page displayed a      | option on the Search Individual                 |              |
|        |        | We Apologize error message.                    | page displays the search results on             |              |
|        | _      |                                                | the same page.                                  |              |
| 44202  | Defect | Clicking on the View Home button on            | Clicking on the View Home button                | Search       |
|        | Fix    | the Search Individual page displayed a         | on the Search Individual page                   | Individual   |
|        | _      | We Apologize error message.                    | displays the Individual Home page.              |              |
| 42296  | Defect | Clicking on either the View Home or            | Clicking on either the View Home                | Search       |
|        | Fix    | View Case button on the Search                 | or <b>View Case</b> button on the <i>Search</i> | Individual   |
|        |        | Individual page displayed a We Apologize       | Individual page now displays the                |              |
|        |        | error message.                                 | Individual Home page or the                     |              |
|        |        |                                                | Application History page                        |              |
| 42254  | 5      |                                                | respectively.                                   |              |
| 42354  | Defect | Clicking on the <b>View Case</b> button on the | Clicking on the <b>view Case</b> button         | Search       |
|        | FIX    | Search individual page displayed a we          | on the Search Individual page now               | Individual   |
|        |        | Apologize error message.                       | displays the Application History                |              |
| 45540  | Defect |                                                | page.                                           | Cooreb       |
| 45549  |        | Ine Manual Eligibility button on the           | Ine Wanual Eligibility button                   | Search       |
|        | FIX    | Search Individual page was accessible          | on the Search Individual page                   | maividual    |
|        |        | The Program Querride page was                  | is greyed out for a MCIEP                       | Brogram      |
|        |        | Ine Program Overnide page was                  | aufiin user.                                    | Override     |
|        |        | accessible for a MicleP admin user.            | The Program Override page is                    | Overnue      |
|        |        |                                                | MCIEP admin user                                |              |
| 40088  | Defect | The Search Individual page displayed           | The Search Individual page now                  | Search       |
|        | Fix    | incorrect Date of Birth when searched by       | displays the correct <b>Date of Birth</b>       | Individual   |
|        |        | using the SSN.                                 | when searched by using the SSN.                 |              |
| 44400  | Defect | The View Access Code button on the             | The View Access Code button on                  | Search       |
| 44401  | Fix    | Search Individual page was displayed for       | the Search Individual page is no                | Individual   |
|        |        | a State Inmate case and an access code         | longer displayed for a State                    |              |
|        |        | was displayed upon clicking on the View        | Inmate case.                                    |              |
|        |        | Access Code button.                            |                                                 |              |
| 44357  | Defect | The Reset Password popup on the Search         | The Reset Password popup on the                 | Search Users |
|        | Fix    | Users page did not display the following       | Search Users page displays the                  |              |

| PofID | Typo   | Provious Dosign/Problem                           | Updated/Resolved Functionality             | Pages         |
|-------|--------|---------------------------------------------------|--------------------------------------------|---------------|
|       | туре   | Frevious Design/Froblem                           | In this Release                            | Impacted      |
|       |        | disclaimer Password: May not contain              | following disclaimer Password:             |               |
|       |        | dictionary words, names and common                | May not contain dictionary                 |               |
|       |        | keyboard patterns (example: Qwerty1!).            | words, names and common                    |               |
|       |        |                                                   | keyboard patterns (example:                |               |
|       |        |                                                   | Qwerty1!).                                 |               |
| 44294 | Defect | Clicking on the Submit Application                | Clicking on the Submit Application         | Sign and      |
|       | Fix    | button after entering an incorrect ping           | button after entering an incorrect         | Submit Your   |
|       |        | on the Sign and Submit Your Application           | ping on the Sign and Submit Your           | Application   |
|       |        | page incorrectly displayed the Individual         | Application page displays the              |               |
|       |        | Home page                                         | following validation message That          |               |
|       |        |                                                   | is not the correct PIN. Please try         |               |
|       |        |                                                   | again. If you cannot remember              |               |
|       |        |                                                   | your PIN, click Forgot PIN to reset it.    |               |
| 36189 | Defect | Clicking on the Submit Application                | Clicking on the Submit Application         | Sign and      |
| 43629 | Fix    | button on the Sign and Submit Your                | button on the Sign and Submit              | Submit Your   |
|       |        | Changed Application page displayed the            | Your Changed Application page              | Changed       |
|       |        | We Apologize popup.                               | displays the Household Eligibility         | Application   |
|       |        |                                                   | Results Summary page.                      |               |
| 44377 | Defect | Clicking on the Submit Application                | Clicking on the Submit Application         | Sign and      |
|       | Fix    | button on the Sign and Submit Your                | button on the Sign and Submit              | Submit Your   |
|       |        | Changed Application page displayed the            | Your Changed Application page              | Changed       |
|       |        | We Apologize popup.                               | displayed the Household Eligibility        | Application   |
|       |        |                                                   | Results Summary page.                      |               |
| 44461 | Defect | The Terminate Participation page did not          | The Terminate Participation page           | Terminate     |
|       | Fix    | display the <b>Report a Change</b> link.          | now displays the <b>Report a Change</b>    | Participation |
|       |        |                                                   | link.                                      |               |
| 44155 | Defect | Clicking on the <b>Transaction ID</b> link on the | Clicking on the <b>Transaction ID</b> link | Transaction   |
|       | Fix    | Transaction History page displayed a We           | on the Transaction History page            | History       |
|       |        | Apologize error message.                          | displays the Enrollment                    |               |
|       |        |                                                   | Transaction Details page.                  |               |
| 44515 | Defect | • The Upload Eligibility Documents                | • The Upload Eligibility                   | Upload        |
|       | Fix    | page incorrectly displayed the                    | Documents page correctly                   | Eligibility   |
|       |        | following text The person does not                | displays the details of the                | Documents     |
|       |        | nave any document requests at this                | documents required.                        | Due que se    |
|       |        | time for all the household members.               | Ihe Program Eligibility page               | Program       |
|       |        | Ine Program Eligibility page                      | displays the latest eligibility            | Eligibility   |
|       |        | displayed the initial eligibility result          | result and clicking on the                 |               |
|       |        | and clicking on the <b>Upload Eligibility</b>     | Upload Eligibility Documents               |               |
|       |        | <b>Documents</b> link displayed the Upload        | link displays the Upload                   |               |
|       |        | Eligibility Documents page with the               | Eligibility Documents page with            |               |
|       |        | tollowing text                                    |                                            |               |

38

Release 18.9

| Ref ID    | Туре   | Previous Design/Problem                                 | Updated/Resolved Functionality<br>In this Release | Pages<br>Impacted |
|-----------|--------|---------------------------------------------------------|---------------------------------------------------|-------------------|
|           |        | Thank You!                                              | the details of the documents                      |                   |
|           |        | Your requested documents have been                      | required.                                         |                   |
|           |        | successfully submitted.                                 |                                                   |                   |
| 45370     | Defect | Clicking on the <b>Submit</b> button on the             | Clicking on the <b>Submit</b> button on           | User Reports      |
|           | Fix    | User Reports page for Report Type All                   | the User Reports page for Report                  |                   |
|           |        | Users or Active Users displayed under                   | Type All Users or Active Users                    |                   |
|           |        | the In-Progress Reports table was timing                | now displays under the                            |                   |
|           |        | out.                                                    | Completed Reports table after the                 |                   |
|           |        |                                                         | report extraction is complete.                    |                   |
| 44622     | Defect | Entering "1" as the 3 <sup>rd</sup> digit of SSN on the | Entering 1 as the 3 <sup>rd</sup> digit of SSN    | Who is the        |
|           | Fix    | Who is the Primary Contact for your                     | on the Who is the Primary Contact                 | Primary           |
|           |        | household? page displayed the Updates                   | for your household? Page now                      | Contact for       |
|           |        | are required for [Household Member                      | displays the Updates are required                 | your              |
|           |        | Name] popup more times than the                         | for [Household Member Name]                       | household?        |
|           |        | number of household members.                            | popup once for every household                    |                   |
|           |        |                                                         | member.                                           |                   |
| 44045     | Defect | Clicking on the <b>Next</b> button on the <i>Who</i>    | Clicking on the <b>Next</b> button on the         | Who is the        |
|           | Fix    | is the Primary Contact for your                         | Who is the Primary Contact for                    | Primary           |
|           |        | household? page displayed the We                        | your household? page displays the                 | Contact for       |
|           |        | <i>Apologize</i> popup.                                 | Great! Now we need to verify                      | your              |
|           |        |                                                         | [Household Member Name]                           | household?        |
|           |        |                                                         | identity page.                                    |                   |
| Eligibili | ty     |                                                         |                                                   |                   |
| 43864     | Defect | Clicking on the <b>Redetermine Eligibility</b>          | Clicking on the <b>Redetermine</b>                | Household         |
|           | Fix    | button on the Household Verifications                   | Eligibility button on the Household               | Verifications     |
|           |        | page displayed a We Apologize error                     | Verifications page now displays                   |                   |
|           |        | message.                                                | the Redetermine Eligibility popup.                |                   |
| MEDS      |        |                                                         |                                                   |                   |
| 44391     | Defect | MEDS received duplicate HX40                            | MEDS no longer receives duplicate                 | NA                |
|           | Fix    | transactions for the same individual                    | HX40 transactions for the same                    |                   |
|           |        | resulting in CalHEERS receiving a high                  | individual resulting in CalHEERS                  |                   |
|           |        | volume of MEDS Alerts #2141.                            | receiving the correct volume of                   |                   |
|           |        |                                                         | MEDS Alerts #2141.                                |                   |

#### **Alternate Procedures**

#### **Summary of Alternate Procedures**

This section summarizes Alternate Procedures **No Longer in Effect** as of this release. Except for the following and those noted in previous release notes. All other Alternate Procedures from previous releases remain in effect.

Release 18.9

|        |                                                                                 |        | Release   |
|--------|---------------------------------------------------------------------------------|--------|-----------|
| #      | Alternate Procedures No Longer in Effect                                        | Ref ID | Delivered |
| Enroll | ment-Financial Management                                                       |        |           |
| 274    | Using the Change Plan link during the Open Enrollment (OE) Extension            | 42166  | 18.9      |
|        | provides 3-1-18 Enrollment Start Date                                           |        |           |
| 282    | On the Next, You can Enroll Each Group in a Plan page, clicking the Continue    | 41415  | 18.9      |
|        | Health Plan Update button, displays a We Apologize popup.                       |        |           |
| 286    | Clicking on the Current Enrollment link in the left-hand navigation pane on the | 43729  | 18.9      |
|        | Application History page displays a We apologize error message                  |        |           |

This section summarizes the **NEW** Alternate Procedures for known issues agreed to be resolved in a future release.

| #          | New Alternate Procedures                                                                                                    | Ref ID | Planned Release |
|------------|----------------------------------------------------------------------------------------------------|--------|-----------------|
| Online App | olication                                                                                                    |        |                 |
| 288        | 8 Service Center Representatives, Certified Enrollment Counselors,<br>Certified Insurance Agents and Agency Managers, Approved Admin                            |        | R18.10          |
|            | Staff and Authorized Representatives may encounter a popup<br>alerting that a session is already opened while logging in or<br>attempting to create an account. |        |                 |

Alternate Procedure #288: Service Center Representatives, Certified Enrollment Counselors, Certified Insurance Agents and Agency Managers, Approved Admin Staff and Authorized Representatives may encounter a popup alerting that a session is already opened while logging in or attempting to create an account.

| Users Impacted   | Service Center Representatives, Certified Enrollment Counselors,<br>Certified Insurance Agents and Agency Managers, Approved Admin<br>Staff and Authorized Representatives |
|------------------|----------------------------------------------------------------------------------------------------|
| Area Impacted    | Online Application                                                                                                    |
| What's Happening | Users may encounter a popup alerting them that they are already                                                                                                    |
| Now              | logged in and cannot log in to another session (see image below) when performing one of the following actions:                                                             |
|                  | <ol> <li>Logging in to CalHEERS after clicking the OK button on the<br/>Legal Notice page<br/>OR</li> </ol>                                                                |

# Attempting to create an account and clicking on the Start Here to Create an Account link on the Log In or Create an Account to Get Covered page. We have detected that you are logged in to your account in more than one window or tab. We cannot support more than one log in session open at the same time. oct Actions to Take Click on the OK button in the We have detected that you are logged in to your account popup; users may continue or proceed to account creation. Defect 46010 Planned Release 18.10

**CalHEERS Release Notes** 

40

| Glossary |                                                         |         |                                                                                                    |  |  |
|----------|---------------------------------------------------------|---------|----------------------------------------------------------------------------------------------------|--|--|
| Acronym  | Full Form                                               | Acronym | Full Form                                                                                                    |  |  |
| ABE      | Accenture Billing Engine                                | ISO     | Information Security Officer                                                                                                    |  |  |
| ADA      | Americans with Disabilities Act                         | IVR     | Interactive Voice Response                                                                                                    |  |  |
| АНВХ     | Accenture Health Benefit Exchange                       | JAWS    | Job Access with Speech (JAWS is a<br>computer screen reader program for<br>Microsoft Windows that allows blind and<br>visually impaired users to read the screen<br>either with a text-to-speech output or by a<br>Refreshable Braille display) |  |  |
| AI       | American Indian                                         | LFP     | Lawful Presence                                                                                                    |  |  |
| ALM      | Application Lifecycle Management                        | LV      | Life event needs verification                                                                                                    |  |  |
| AN       | Alaskan Native                                          | MCAP    | Medi-Cal Access Program                                                                                                    |  |  |
| APTC     | Advance Premium Tax Credits                             | MCIEP   | Medi-Cal Inmate Eligibility Program                                                                                                    |  |  |
| BOB      | Book of Business                                        | MEC     | Minimal Essential Coverage                                                                                                    |  |  |
| BPM      | Business Process Management                             | MEDS    | Medi-Cal Eligibility Determination System                                                                                                    |  |  |
| BRE      | Business Rules Engine                                   | MNE     | Manual Eligibility                                                                                                    |  |  |
| CCHCS    | California Correctional Health Care<br>Services         | NHeLP   | National Health Law Program                                                                                                    |  |  |
| ССНІР    | County Children's Health Initiative<br>Program          | NIST    | National Institute of Standards and<br>Technology                                                                                                    |  |  |
| ССР      | Covered California Programs                             | NMEC    | Non-MAGI MEC AID Code                                                                                                    |  |  |
| CDCR     | California Department of Corrections and Rehabilitation | NQI     | New Qualified Immigrants                                                                                                    |  |  |

|         |                                                                                                    | Glossary |
|---------|----------------------------------------------------------------------------------------------------|----------|
| Acronym | Full Form                                                                                                    | Acron    |
| CEC     | Certified Enrollment Counselor                                                                                                    | OAM      |
| CEE     | Certified Enrollment Entities                                                                                                    | OBIEE    |
| CEW     | County Eligibility Worker                                                                                                    | OIM      |
| CFS     | Carry Forward Status                                                                                                    | ΟΡΑ      |
| CIN     | Client Index Number                                                                                                    | PAI      |
| CMI     | Current Monthly Income                                                                                                    | PBE      |
| CMS     | Centers for Medicare & Medicaid<br>Services                                                                                                    | PBPS     |
| COR     | County of Responsibility                                                                                                    | PDF      |
| CR      | Change Requests                                                                                                    | PLR      |
| CSR     | Cost Share Reduction                                                                                                    | QDP      |
| CSS     | Cascading Style Sheets (CSS is a style<br>sheet language used for describing the<br>look and formatting of a document<br>written in a markup language) | QHP      |
| CSV     | Comma Separated Value                                                                                                    | RDP      |
| DER     | Determination of Eligibility Response                                                                                                    | ROP      |
| DHCS    | Department of Health Care Services                                                                                                    | RTC      |
| DIVS    | Document Imaging and Verification<br>Solution                                                                                                    | SA       |
| DWH     | Data Warehouse                                                                                                    | SAWS     |
| ECM     | Electronic Content Management<br>System                                                                                                    | SCIN     |
| EDD     | Employment Development<br>Department                                                                                                    | SCR      |
| EDI     | Electronic Data Interchange                                                                                                    | SFTP     |
| EDR     | Eligibility Determination Request                                                                                                    | SIR      |
| EERC    | Eligibility Evaluation Reason Code                                                                                                    | SLCSP    |
| EPO     | Exclusive Provider Organization                                                                                                    | SNOV     |
| ESI     | Employer Sponsored Insurance                                                                                                    | SQL      |
| ETL     | Extract, Transform and Load                                                                                                    | SSA      |
| FDSH    | Federal Data Services Hub                                                                                                    | SSN      |
| FIPS    | Federal Information Processing<br>Standard                                                                                                    | STNA     |
| FPL     | Federal Poverty Level                                                                                                    | UAT      |
| FTB     | Franchise Tax Board                                                                                                    | UPW      |
| FTI     | Federal Tax Information                                                                                                    | URL      |
| FTR     | Failure to Reconcile                                                                                                    | USPS     |
| GI      | Get Insured                                                                                                    | VLP      |
| IAP     | Insurance Affordability Programs                                                                                                    | WAT      |
|         |                                                                                                    |          |

| ssary   |                                                    |  |  |
|---------|----------------------------------------------------|--|--|
| Acronym | Full Form                                          |  |  |
| OAM     | Oracle Access Manager                              |  |  |
| OBIEE   | Oracle Business Intelligence Enterprise<br>Edition |  |  |
| OIM     | Oracle Identity Manager                            |  |  |
| ΟΡΑ     | Oracle Policy automation                           |  |  |
| PAI     | Projected Annual Income                            |  |  |
| PBE     | Plan Based Enroller                                |  |  |
| PBPS    | Pitney Bowes Presort Services                      |  |  |
| PDF     | Portable Document Format                           |  |  |
| PLR     | Policy Level Reporting                             |  |  |
| QDP     | Qualified Dental Plan                              |  |  |
| QHP     | Qualified Health Plan                              |  |  |
| RDP     | Registered Domestic Partner                        |  |  |
| ROP     | Reasonable Opportunity Period                      |  |  |
| RTC     | Rational Team Concert                              |  |  |
| SA      | Subject Area                                       |  |  |
| SAWS    | Statewide Automated Welfare Systems                |  |  |
| SCIN    | Statewide Client Index Number                      |  |  |
| SCR     | Service Centre Representative                      |  |  |
| SFTP    | Secured File Transfer Protocol                     |  |  |
| SIR     | Service Investigation report                       |  |  |
| SLCSP   | Second Lowest cost silver plan                     |  |  |
| SNOW    | Service Now                                        |  |  |
| SQL     | Structure Query Language                           |  |  |
| SSA     | Social Security Administration                     |  |  |
| SSN     | Social Security Number                             |  |  |
| STNA    | Short Term Negative Action                         |  |  |
| UAT     | User Acceptance Test                               |  |  |
| UPW     | Unplanned Pregnant Woman                           |  |  |
| URL     | Uniform Resource Locator                           |  |  |
| USPS    | United States Postal Service                       |  |  |
| VLP     | Verify Lawful Presence                             |  |  |
| WAT     | Web Accessibility Toolbar                          |  |  |
|         |                                                    |  |  |

| Glossary |                               |               |                                                                                                    |  |
|----------|-------------------------------|---------------|----------------------------------------------------------------------------------------------------|--|
| Acronym  | Full Form                     | Acronym       | Full Form                                                                                          |  |
| ICT      | Inter County Transfer         | WCC           | Web Center Content                                                                                 |  |
| IDD      | Interface Definition Document | WP            | Work Products                                                                                      |  |
| IMM      | Immigrant                     | WSDL          | Web Services Descriptor Language                                                                   |  |
| IRS      | Internal Revenue System       | High<br>Dated | The record/data end date is set far off into the future with a pseudo date, such as the year 2500. |  |